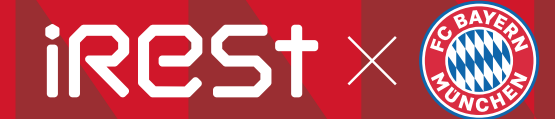

Dual Core V8

FC BAYERN

OPERATION INSTRUCTIONS

# SAVE THESE INSTRUCTIONS

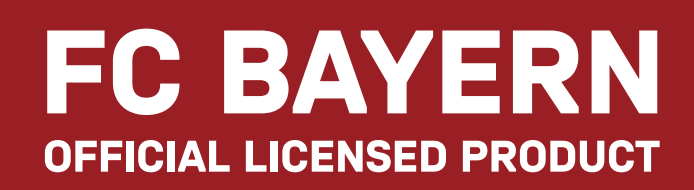

© FC BAYERN MÜNCHEN AG

Thanks for purchasing this product. Please read this manual instruction carefully in order to know how to use this product correctly before operation. Please pay more attention to some important safety warning and keep this manual book properly for future use. Note: Our company reserves the right to change and explain the design of the product. If there is some difference between the product function in market circulation and the description in the manual, it is a normal update of the product, and our company will not inform you otherwise. The specific product function and color shall prevail in kind.

# CONTENTS

#### Before use

| Safety precautions  | 02-05 |
|---------------------|-------|
| Installation parts  | 06-08 |
| Place massage chair | 09-10 |
| Before use          | 11    |
| Product structure   | 12-18 |

#### Usage method

| Operation Instruct | ions | <br> | <br> | 19-79 |
|--------------------|------|------|------|-------|
| End massage        |      | <br> | <br> | 79    |

#### Maintain

| Cleaning and Maintenance |  | 80 |
|--------------------------|--|----|
|--------------------------|--|----|

#### Important

| Troubleshooting        | <br>81 |
|------------------------|--------|
| Product Specifications | <br>82 |

#### Safety Precautions (Must be observed)

#### Safety Precautions (Must be observed)

- Please read all relevant instructions carefully before use.
- The notes marked here will help you to use the product safely and correctly.
- In order to clearly indicate the extent of harm and damage, precautions are divided into
- "Warning" and "Caution" that may be caused by incorrect use. Both of them are important for safety and must be followed.

| 🕂 Warning | Indicates that serious injury or death may result from improper use. |
|-----------|----------------------------------------------------------------------|
| Caution   | Indicates that misuse may cause minor injury or property damage.     |

Please pay attention to the symbol before each safety item.

#### The following populations should not use this product

- The device is not intended for use by persons (including children) with physical disabilities, sensory or neurological impairments or who lack experience and common sense, unless they are supervised and instructed in the use of the device by those responsible for their safety. Children must be supervised to ensure they do not use tools for play.
- Patients with osteoporosis.
- Patients with severe heart disease and wearing implantable medical devices such as pacemakers and defibrillators that are susceptible to electromagnetic waves.
- ■People who have a fever (above 38 degrees ).
- Pregnant women or shortly after childbirth and during their menstruation period.
- Forbidden
- People who follow medical advice and are prohibited from receiving massage due to thrombosis, aneurysm, severe varicose veins, or other circulatory diseases. Within two weeks after the appearance of blood clots, it is strictly prohibited to massage any form of body parts that have blood
- clots.
- ■Patients who are injured or have a skin disease.
- When unsupervised, any children are under the age of 14 and those unconscious are not allowed to use this product.
- People who require rest or feel unwell as instructed by a doctor.
- ■People with spinal abnormalities or scoliosis are prohibited from receiving this product due to medical advice due to other diseases.
- People whose bodies are wet are forbidden to use this product.
- This product has a hot surface. Persons insensitive to heat must pay attention when using this product.

|          | Important safety warnings                                                                                                    |  |  |  |
|----------|----------------------------------------------------------------------------------------------------|--|--|--|
| Warnings | <ul> <li>Keep children away from the movable parts of this product.</li> <li>Use the well-grounded power supply unit suitable for this product.</li> <li>Pull out the plug after use or before cleaning to avoid any damage to physical injury or the product.</li> <li>Operate this product as instructed in this manual.</li> <li>Do not use any parts or accessories which are not recommended.</li> <li>Do not use this product outdoors.</li> <li>Do not use near open flames such as stoves, and do not smoke while using.</li> <li>Do not use heating equipment such as electric blankets on this product.</li> <li>Do not sit on the back of the chair, leg massagers, shoulders, armrests, or stand on the seat.</li> <li>Please read the Operation Instructions carefully before operation.</li> <li>Never use this product if the cover or leather is broken or damaged.</li> <li>Do not use this product if the cover or leather is broken or damaged.</li> <li>Do not use this product if you are drunk or feel unwell.</li> <li>Do not use this product within one hour after a meal.</li> <li>Do not use this product within one hour after a meal.</li> <li>In ont use this product if you are drunk or feel unwell.</li> <li>In ont use this product if you are drunk or feel unwell.</li> <li>In ont use this product if you are drunk or feel unwell.</li> <li>In ont use this product if you are drunk or feel unwell.</li> <li>In ont use this product if you are drunk or feel unwell.</li> <li>In on tuse this product within one hour after a meal.</li> <li>In on tuse this product with excessive force to avoid any injury.</li> <li>In ont use this product is damaged, to avoid danger, it must be replaced by a professional from the manufacturer, its maintenance department or similar department</li> </ul> |  |  |  |
|          |                                                                                                    |  |  |  |

#### **Operating environment**

<u>'!</u>`

Caution

Do not use this product in a very moist environment such as the bathroom.
Stop using this product immediately when the ambient temperature changes sharply.
Do not use this product in any heavily-dusty or caustic environment.
Do not use this product in a small space or a place without good ventilation.

## Storage conditions

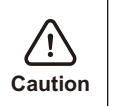

/!`

#### ■Storage room temperature: 5 °C to 40 °C. ■Relative humidity (RH) between 20% and 80%; free of corrosive gases, and a well-ventilated room.

| Product service and maintenance |                                                                                                    |  |  |
|---------------------------------|----------------------------------------------------------------------------------------------------|--|--|
| Caution                         | <ul> <li>This product should be maintained by the service center designated by the manufacturer only. No user should disassemble or maintain it without permission.</li> <li>Do not forget to turn off the main power switch after usage.</li> <li>Do not use this product if the power socket becomes loose.</li> <li>If this product will be left unused for a long period of time, it is necessary to roll up the power cord of this product and store this product in a dry and dust-free environment.</li> <li>Do not store this product at a high temperature or near open flame. Avoid prolonged exposure to direct sunshine.</li> <li>Please clean this product with dry cloth. Never use thinner, benzene or alcohol.</li> <li>The mechanical components of this product are specially designed and manufactured, so no special maintenance is needed.</li> <li>Do not use a sharp object to stab at this product.</li> <li>Do not roll or pull this product on any uneven ground. Instead, it should be lifted before moving.</li> <li>Please use this product intermittently. Do not keep it working continuously for a long period of time.</li> </ul> |  |  |

# Solutions to ordinary malfunctions If the motor sounds during operation of this product, this is the normal operation sound.

- If the controller cannot work normally, check whether the plug and the power socket are connected reliably, and whether the power switch is turned on.
- If the rated working time is over, this product will automatically activate the power-off button; If this product keeps operating for a long period of time, Caution the temperature protector will stop this product automatically. The product can be used again after half an hour.

#### Safety Precautions (Must be observed)

| Safety precautions |                                                                                                    |  |  |
|--------------------|----------------------------------------------------------------------------------------------------|--|--|
| Caution            | <ul> <li>Check whether voltage is consistent with the specification of this product.</li> <li>Never insert or pull out the plug with a wet hand.</li> <li>Do not let water flow into this product to avoid electric shock or cause damage to this product.</li> <li>Do not pull the power cord when plugging or unplugging it. Rough handling is forbidden.</li> <li>Do not damage the wire or modify the circuit of this product.</li> <li>Do not clean live parts of this product with a wet cloth such as a power switch and plug.</li> <li>Be away from this product in case of power failure to avoid any injury if power is restored suddenly.</li> <li>Stop using this product at once while it works abnormal, and consult your local supplier.</li> <li>Stop using this product if you feel unwell, and consult your health care practitioner.</li> </ul> |  |  |

#### Installation parts

#### **Calf Installation Instructions**

- 1.After power-on, lay the backrest frame down with the remote control.
- 2.Insert the harness connector and the air pipe on the side of the steel frame respectively into the position corresponding to the armrest (Figure 1).
- 3.Lift the armrest with inserted air pipe and wire, and hang all hooks to the armrest on both sides of the steel frame (Figure 2).

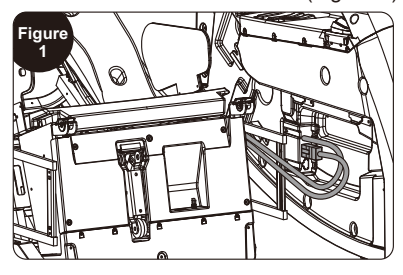

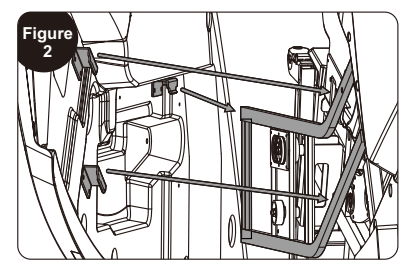

- 4.Put the roller at the rear end of the armrest against the surface of the armrest fixture (Figure 3) and lower the armrest backward and downward.
- 5. Then push the armrest backward, and finally lock it with two M5 screws (Figure 4);

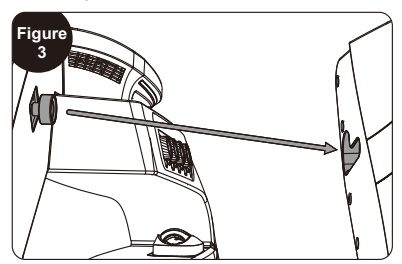

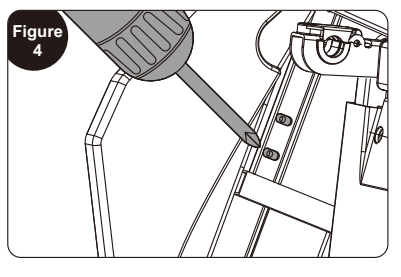

#### Calf mechanism installation instructions

- 1.Insert the cable and air pipe of the calf mechanism, respectively, into the sockets at the front of the steel frame assembly (Figure 1).
- 2.After the connection is completed, open the calf mechanism fixing covers on both sides of the steel frame assembly (Figure 2).

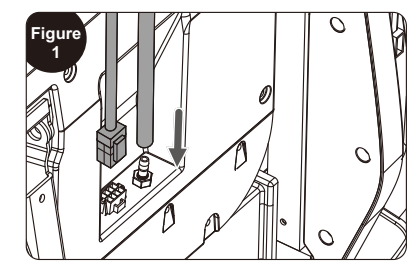

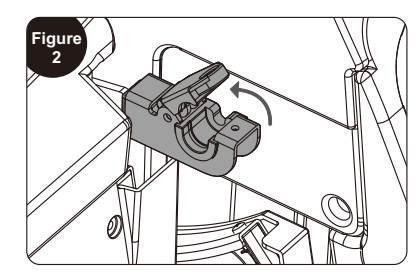

#### Installation parts

3. Raise the calf mechanism and put it into the slot and cover the fixing cover and finally fix it in place with 2 M4 screws (Figure 3).

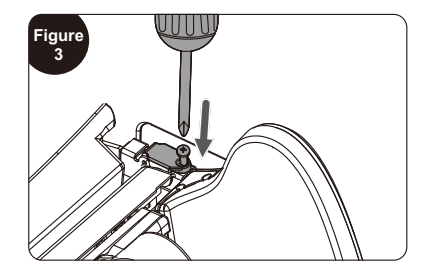

#### **Tablet Manual Controller Holder Mounting Instructions**

- 1.Observe the triangular socket fitted with three metal tabs at the bottom of the tablet manual controller holder and insert it downwards by aligning it with the corresponding metal tabs in the holder slots (Figure 1).
- 2. While keeping the tablet manual controller holder and holder slot in a connected state, twist the knob that comes with the tablet manual controller holder to secure it to the holder slot (Figure 2).

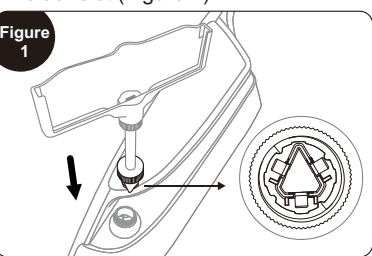

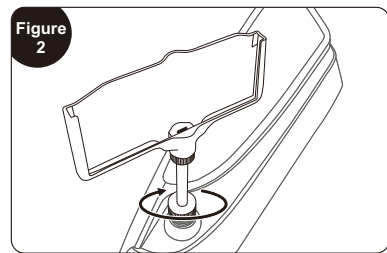

3. Detect whether there are signs of loosening of the tablet manual controller holder, and whether the charging function can be used normally. If there is no problem, it means that the installation is complete (Figure 3).

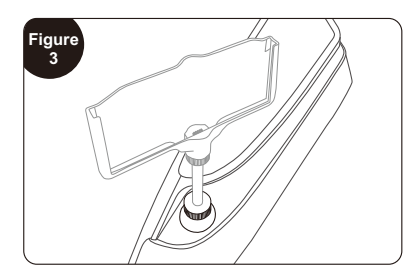

#### **Tablet Manual Controller Charging Instructions**

- 1. Align the charging point at the bottom of the tablet manual controller with the notch on the tablet manual controller holder and place it downward (Figure 1).
- 2.After the charging point at the bottom of the tablet manual controller comes into contact with the power connection point in the notch of the tablet manual controller holder, the tablet manual controller can start charging (Figure 2).

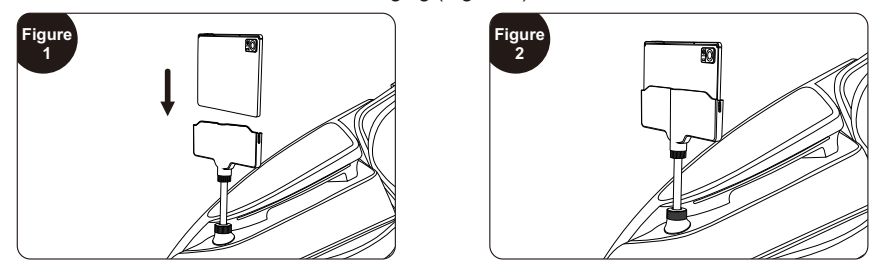

Note: Do not place the tablet manual controller in the tablet manual controller holder in the opposite direction while charging.

#### Installation placement Make sure there is enough <u>'!</u>` space for the massage chair can be tilted at least 10 cm. Caution Do not expose the massage chair directly to high temperature 10cm environment due to sunlight(such as: in front of heating equipment), and place it to where can avoid high temperature and direct sunlight. It is recommended to lav a soft cushion for long-term use in a designated location. When laying the cushion, the size of the cushion should be enough to cover Keep the range where the machine touches the floor and the range where your feet touch the floor. **Product lift instruction** Require team work to lift and move

# 1.Please lift the massage chair to move it on vulnerable ground such

the chair to avoid injury.

Place massage chair

- as wooden floor. 2.When moving on a similar wooden
- floor, it is recommended to lift it. Avoid damage to the casters. When the floor is lifted and moved to the designated position, be careful to keep your hands out of the way to avoid injury, and be careful of your feet being crushed. Do not let go of the unit until the unit is completely flat, the floor may be damaged, therefore, it is recommended to place mats. etc. on the floor.

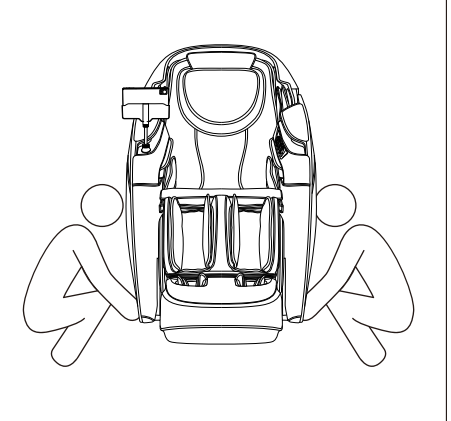

Caution

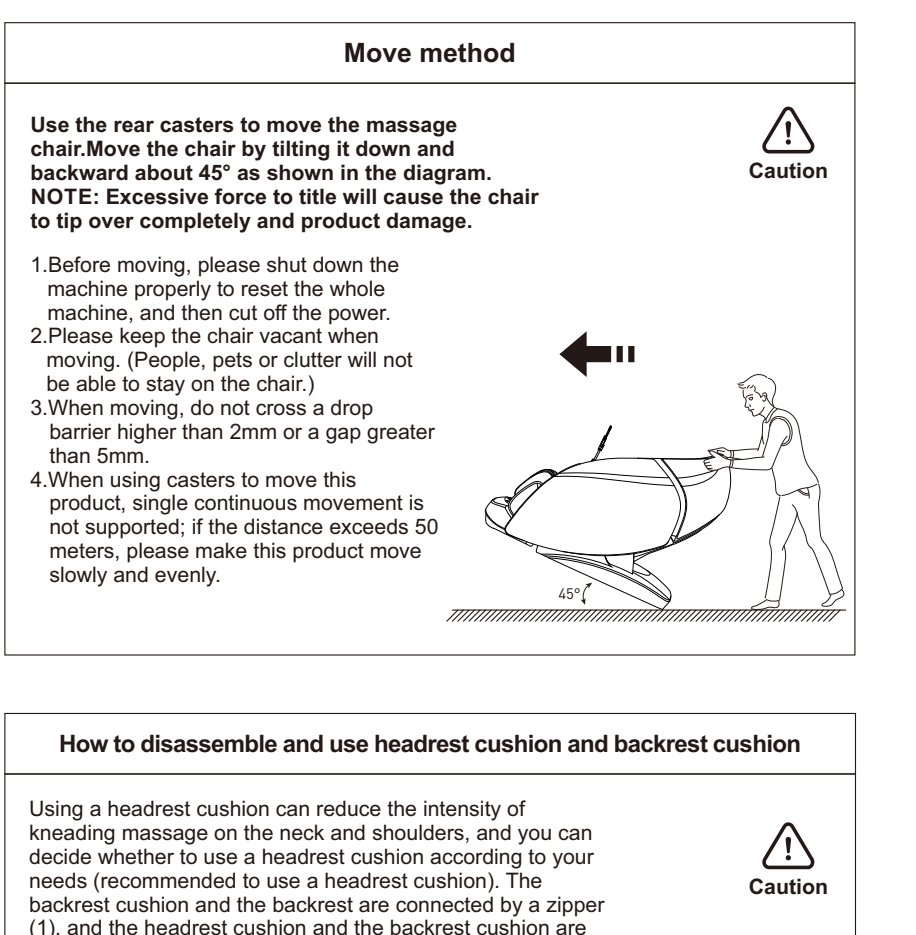

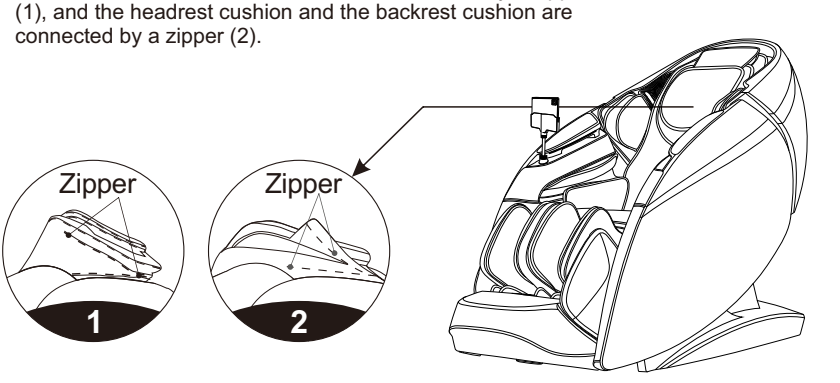

#### Before use

<u>'!</u>`

Warnings

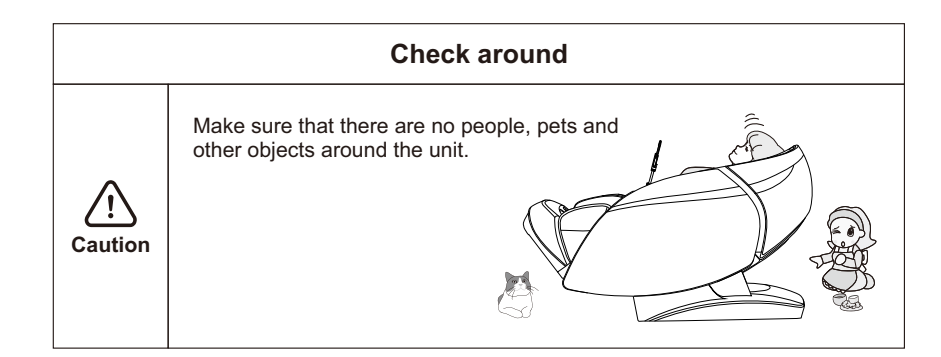

# Make sure there are no foreign objects in the gaps of the machineBefore massaging, make sure that no<br/>foreign objects are caught in the legs, feet,<br/>etc.Under no circumstances allow hands, feet,<br/>and head to penetrate into the area between<br/>the lower leg mechanism and main body, or<br/>the area between the armrest and the<br/>capsule.Under no circumstances should hands, feet,<br/>or head sink under the fabric or leather<br/>covering of the massage area.

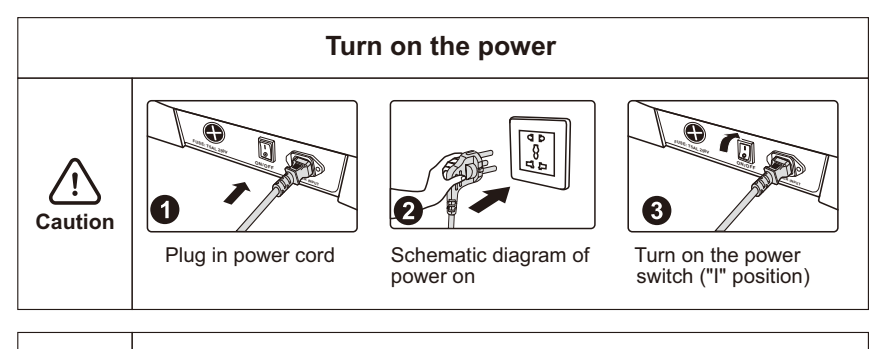

- Please check the power cord and plug for damage before use.
   Please supply power to this product in accordance with the working power requirements of this product's calibration.
- It is strictly forbidden to use a power supply other than the nominal power supply of this product.
- It is strictly forbidden to connect various power conversion devices without authorization to supply power to this product.

#### **Product structure**

#### **Description of Components**

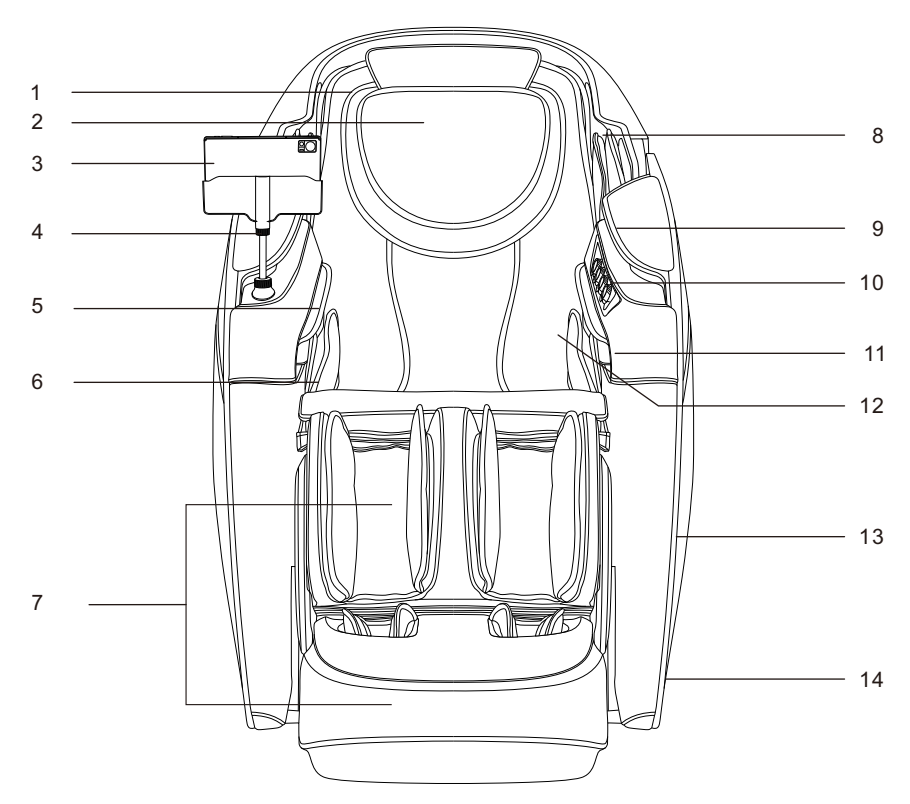

- 1.Big head cushion
- 2.Small head cushion
- 3. Tablet manual controller
- 4.Manual controller holder
- 5.Arm
- Air pressure assembly
- 6.Buttock
- Air pressure assembly
- 7.Leq

Massage mechanism

- 8.Shoulder
  Air pressure assembly
  9.Armrest
  Upper ambient light
  10.Armrest shortcut key
  11.Health detection sensor
  12.Shawls
  Backrest cushion
- 13.Side panel
- 14.Armrest
- Lower ambient light

# ★Other configuration functions WIFI function Bluetooth APP function

#### **Product structure**

Schematic view of functional distribution

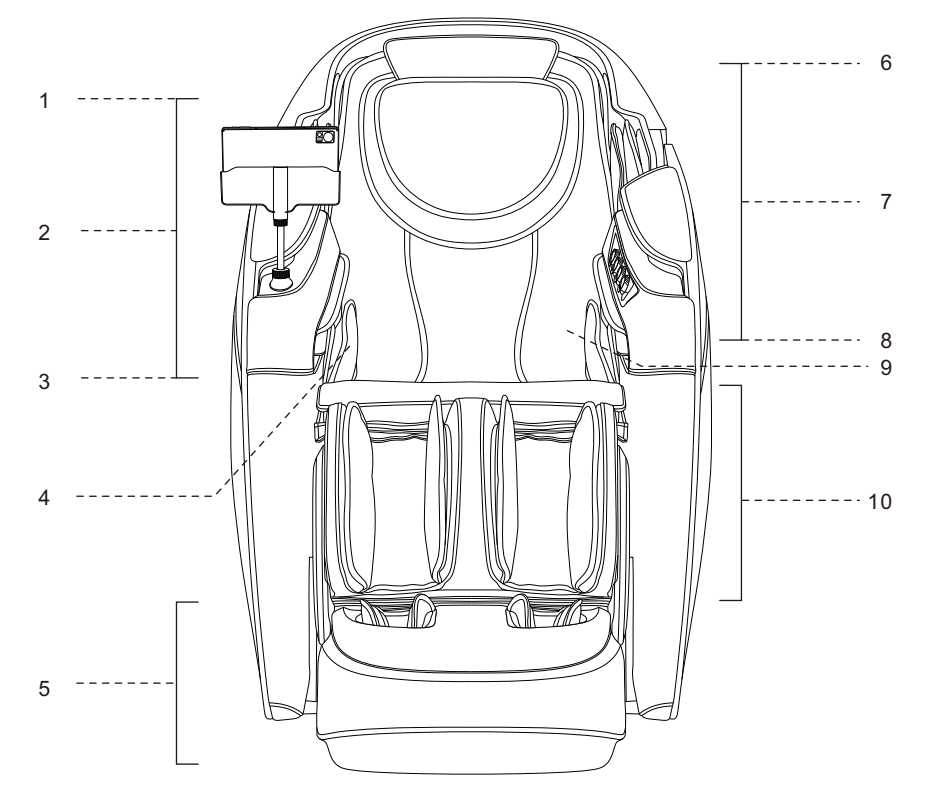

- 1.Shoulder sides
- Airbag massage
- 2.Arm
- Manual controller holder
- Voice control function
- Built-in voice control microphone
- Airbag massage
- 3.Hand
- Airbag massage
- Hand roller massage
- 4.Buttocks to thighs
- Airbag massage
- 5.Foot
- Roller massage
- Airbag massage
- Foot size selection
- Electrically adjustable foot retraction
- Automatic foot length detection

- 6.Both sides of head
- 3d digital audio
- Music player
- 7.Arm
- Wireless charger
- Usb charging port
- Airbag massage
- Negative oxygen ion
- 8.Head and neck to seat
- Dual core massage
- Core heating
- 9.Shoulder, back, waist, abdomen
- Shawl heating function
- 10.Leg
- Airbag massage
- Kneading function
- Calf mobile massage
- · Electrically adjustable foot retraction

#### How to use the shawl

It features a unique shawl component, with innovative heating functions on the shoulder, back, waist and abdomen. Users can place the shawl at different massage positions according to massage requirements.

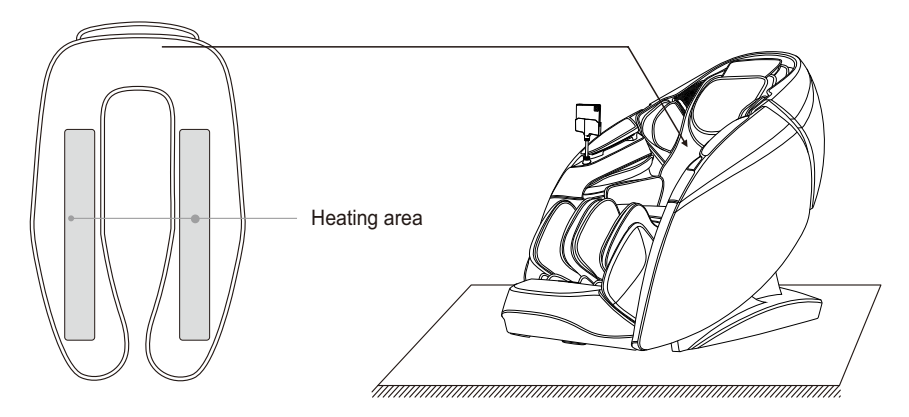

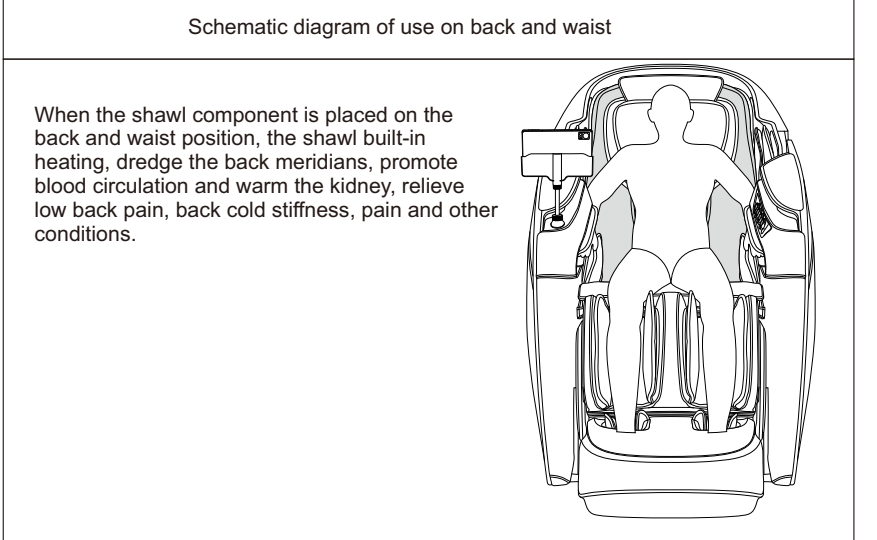

#### **Product structure**

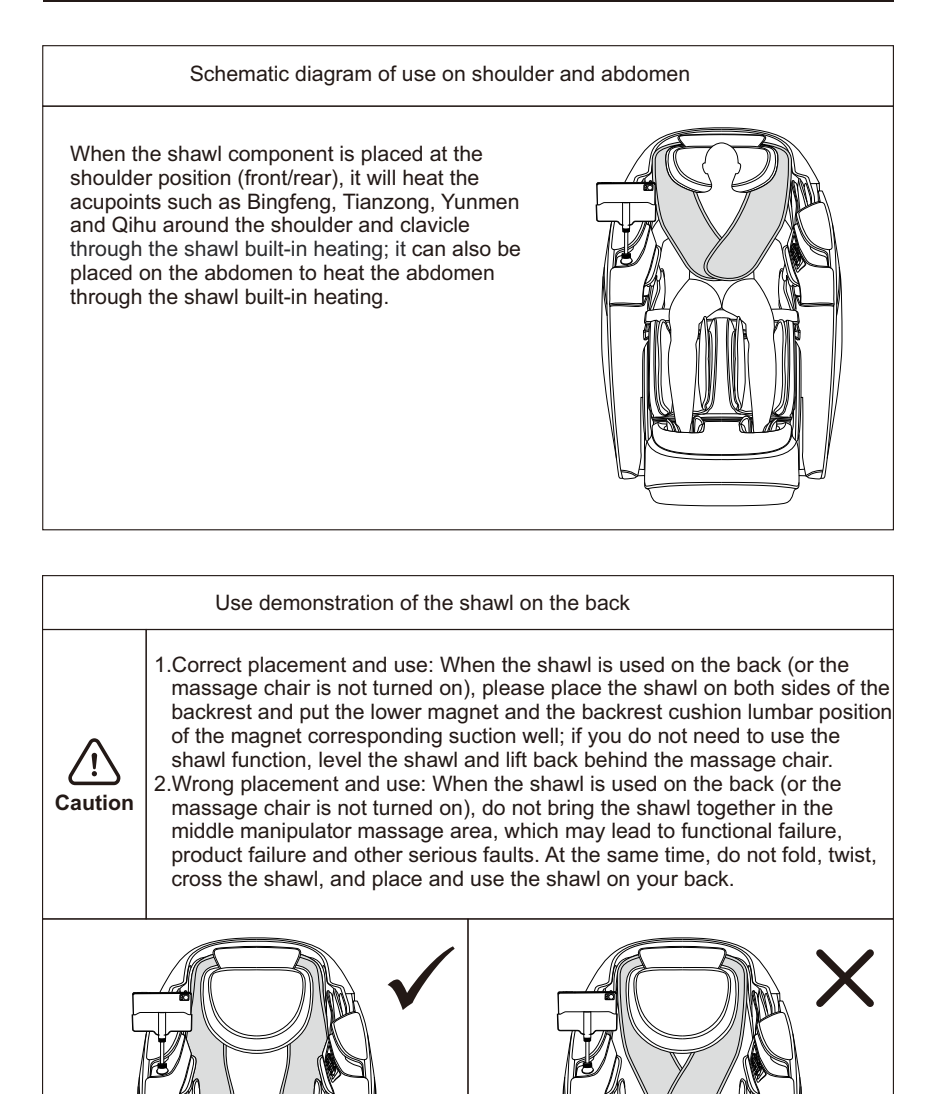

#### **Product structure**

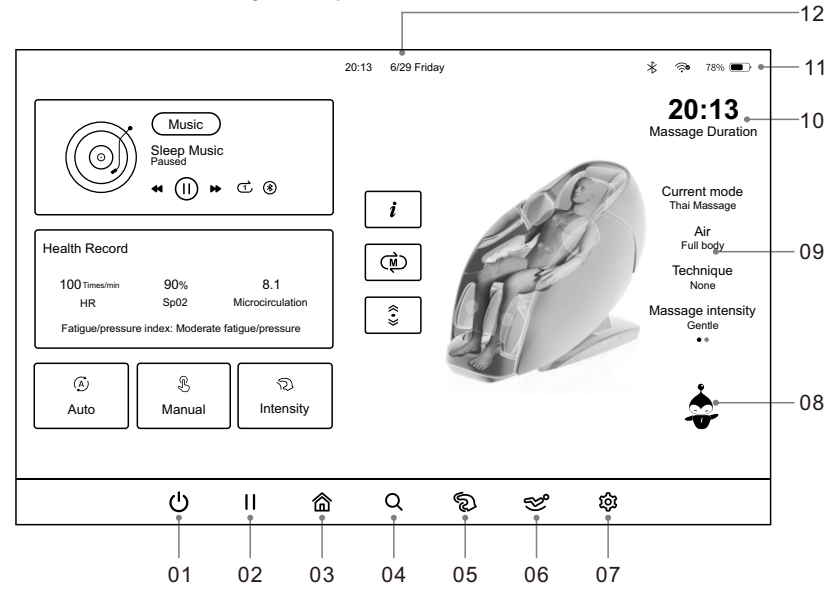

#### Tablet Manual Controller Key Description

- 01.On/Off key: turn on or off the massage chair system programme to control the massage chair.
- 02.Pause/Continue key: pause and continue the currently running programme.
- 03.Return: click to return to the massage home page interface.
- 04.Health detection: click to enter the health detection interface
- 05.Massage Intensity: click to enter the massage intensity selection interface, a total of gentle, soothing, strong three modes to choose from.
- 06.Sitting Posture Adjustment: click to enter the sitting posture adjustment interface, adjust the lying angle of the massage chair.
- 07.Setting interface: click to enter the setting interface, a total of 7 categories of system setting functions
- 08.Voice assistant: click to wake up the voice function, control the massage chair according to the voice instructions on the voice-activated phrase.
- 09.Status display area (left and right slide): display the current mode, air pressure mode, massage techniques, massage power, massage intensity, massage width, massage speed, roller speed and other massage status.
- 10.Massage time adjustment: this icon will show the remaining time of massage, click to enter, the remaining massage time can be adjusted.
- 11.Connection status: Click the WiFi or Bluetooth icon to enter the common function setting interface, set WiFi connection, Bluetooth pairing, volume adjustment, brightness adjustment and other common functions.
- 12.Date display: display the current time information.

#### Product structure

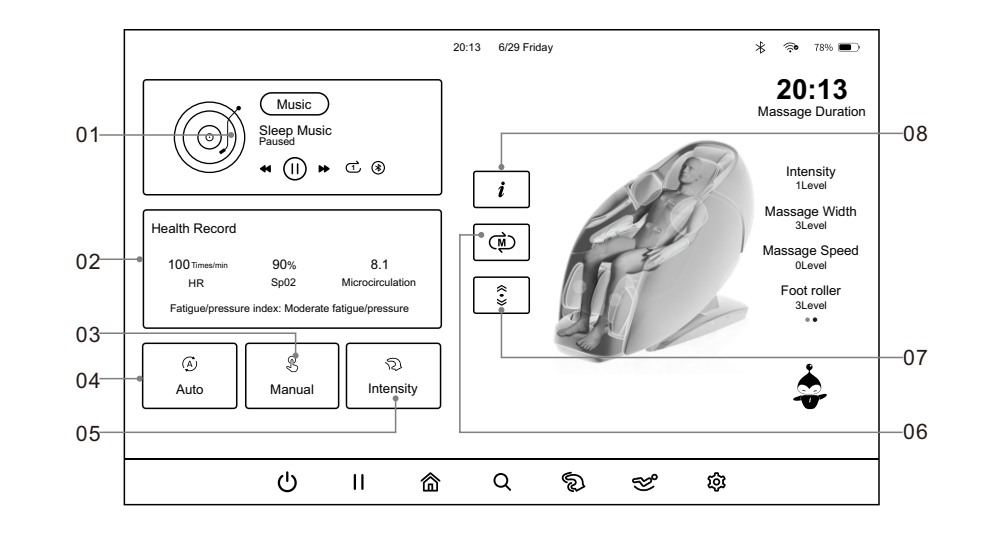

- 01.Sleep-aiding light music: display the information of the music played in the current state on the home page, and user can switch, pause/continue, loop play, connect Bluetooth and perform other functional operations.
- 02.Health profile: display the user's biological information such as heart rate, blood oxygen, micro-circulation, and fatigue/stress index on the home page (this function will only be displayed after a health detection has been conducted).
- 03.Manual mode: click to enter the manual mode interface, including core (upper), core (lower), massage techniques, massage speed, massage hand position, massage area, massage width, air pressure massage and so on, a total of 6 categories of options for adjustment.
- 04.Automatic mode: click to enter the automatic mode interface, freely choose Health Care, Scene Application, Family Exclusive, Special Programme, four categories of a total of 20 kinds of automatic programme.
- 05.Massage intensity: click to enter the massage intensity interface, adjust the overall intensity of the massage hand, upper body air pressure and lower body air pressure.
- 06.Store and recall: click to enter the storage, recall function interface, you can choose to use the store and recall function. Store the massage programme currently in progress, or recall the massage programme which has been stored previously, the maximum limit of storage and call is 3 groups.
- 07. Shoulder position adjustment: click to enter the shoulder position and foot size adjustment interface. If the massage hand is not perfectly matched with the shoulder position, the shoulder position can be fine-tuned; and the foot size can also be selected according to the actual situation.
- 08.Auxiliary function: click to enter the auxiliary function selection interface, a total of 8 kinds of auxiliary functions can be selected.

#### Armrest shortcut key description

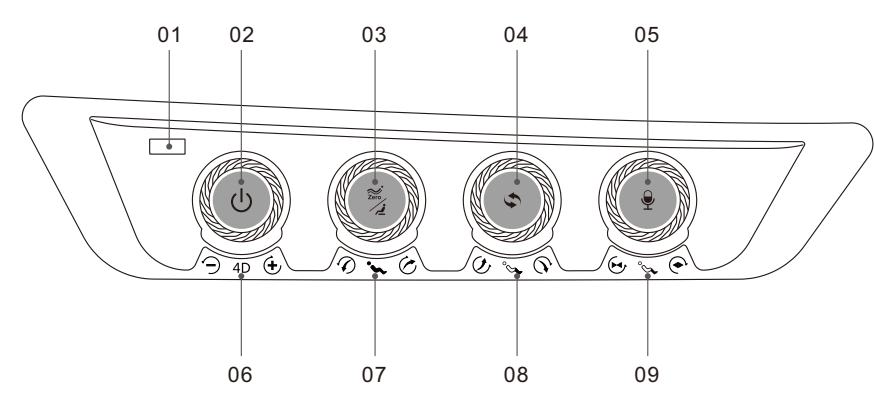

01.USB charging port

· Charges mobile phones or other electronic devices.

02.On/off key

- Long press this key for 3 seconds to turn on or off the massage chair. After the massage is turned on, press the pause/run key briefly.
- 03.Zero-gravity key
- Press this key to adjust the zero-gravity angle automatically, and zero-gravity at two levels can be adjusted. Long press the key for 2 seconds to restore the angle to the initial angle, lower the calf to the lowest and raise the backrest to the highest position.
   04.Automatic mode key
- Automatic massage program switching

05.Voice key

• Long press for 3 seconds to turn voice assistant function on/off. Short press the key to wake up the voice assistant.

06.4D intensity knob key

- Turn the knob clockwise to enhance the 4D intensity, and turn the knob
- counterclockwise to weaken the 4D intensity.

07.Linkage up/down knob key

- Rotate the backrest clockwise to slowly rise, while the calf slowly descends; If the rotation stops, the backrest and calf will stop at the same time; After the linkage up and down action is completed, the length of the calf will be automatically detected.
- Rotate the backrest counterclockwise to slowly descend, while the calf slowly rises; If the rotation stops, the backrest and calf will stop at the same time; After the linkage up and down action is completed, the calf length will be automatically detected.
   Calf up/down know know

08.Calf up/down knob key

- Rotate the calf clockwise to slowly descend; If the rotation stops, the calf will stop descending; After the descent action is completed, the calf length will be automatically detected.
- Rotate the calf counterclockwise to slowly rise; If the rotation stops, the calf will stop rising; After the lifting action is completed, the calf length will be automatically detected.
   09.Foot stretching knob key
- Turn the foot mechanism clockwise to stretch slowly and stop rotation, and the foot mechanism stops.
- Turn the foot mechanism clockwise to shorten slowly and stop rotation, and the foot mechanism stops.

#### **Operation Instructions**

#### I.Start Massage

- 1. Tablet manual controller boot: On the tablet manual controller, long press the "power" key on the right side of the top until the screen lights up and goes into the boot screen.
- 1.1.Unlocking the screen: Swipe up to unlock the screen after switching on the tablet (if there is a security setting such as a lock screen password, pattern or fingerprint recognition, you need to unlock the screen according to your setting).

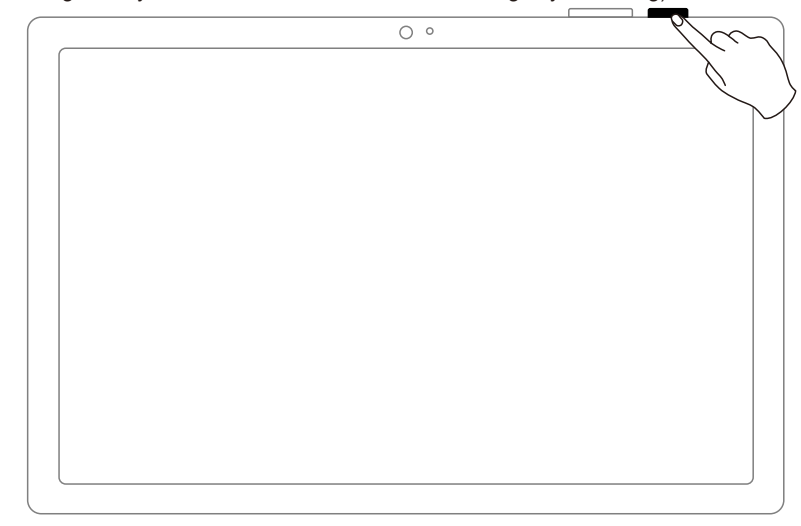

2.WiFi connection: when you use the tablet manual controller for the first time, you need to connect to the network, as shown in the following figure, the system automatically enters the network connection interface, click the "WIFI connection" key on the wireless network page, and the system directly jumps to the connection page for the WiFi connection (if you choose to "skip" network connection, the system will directly enter the login page).

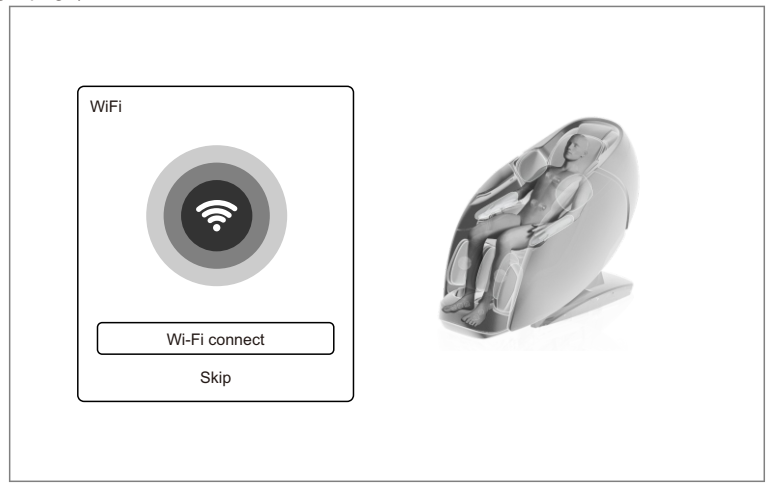

2.1.Select network: enter the WiFi search interface, turn on the WiFi switch, the system will automatically scan and search for the attached WiFi name. After searching the WiFi name, it will be displayed in the WiFi network list, select the WiFi name you want to connect and connect.

| $\leftarrow$                                                    | Ω |
|-----------------------------------------------------------------|---|
| Internet                                                        |   |
| WLAN                                                            |   |
| Network preferences<br>Wi-Fi doesn't turn back on automatically |   |
| Saved networks                                                  |   |
| Non-carrier data usage<br>166 kB used Dec 21,2024-Jan 18,20258  |   |
|                                                                 |   |
|                                                                 |   |
|                                                                 |   |
|                                                                 |   |

2.2.Complete the connection: after successful connection, the system will display the word "Connected", click on the "Back" arrow in the upper left corner of the screen to return to the home page.

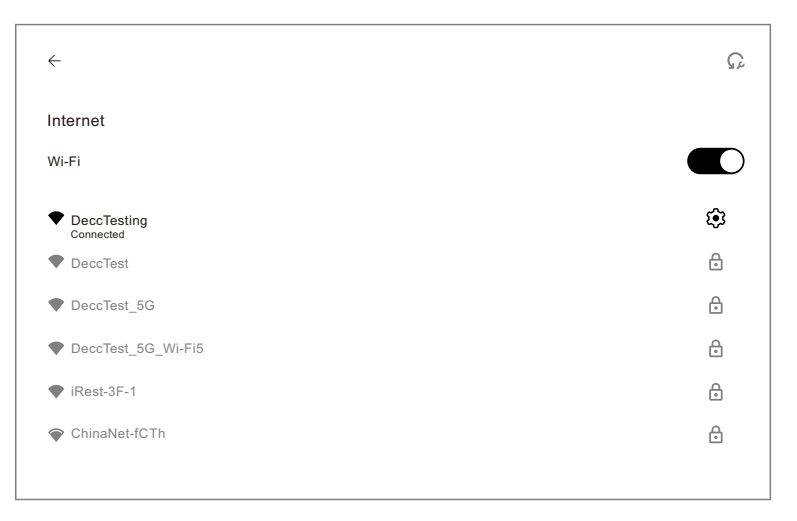

Note: please refer to the actual WiFi name when searching.

#### **Operation Instructions**

3.Bluetooth connection: when you log in for the first time, you need to connect the Bluetooth device, as shown in the figure below, the system automatically jumps into the Bluetooth connection interface, and search Bluetooth number. In the search list, you need to find the appropriate Bluetooth number (such as A1XXXXXXXXXXXXX), click and pairing, and the selected Bluetooth number will be followed by "√"

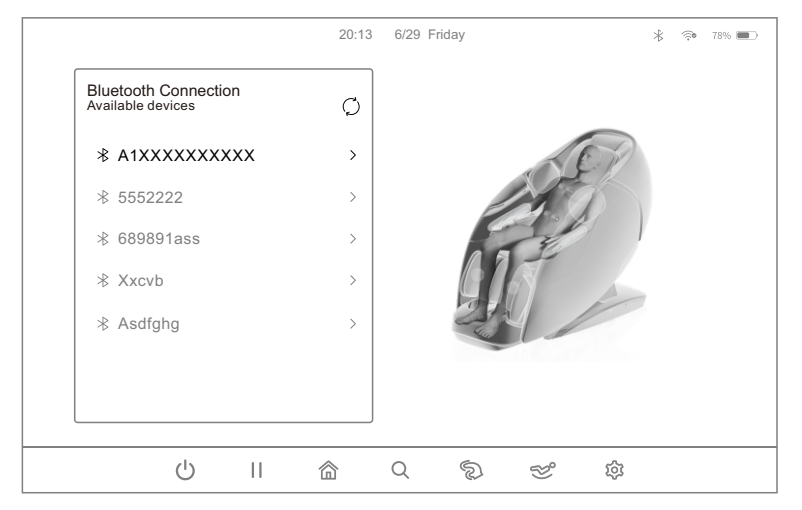

3.1.After the Bluetooth is successfully connected, it will be shown as below (this page will only be displayed when the massage chair is not working).

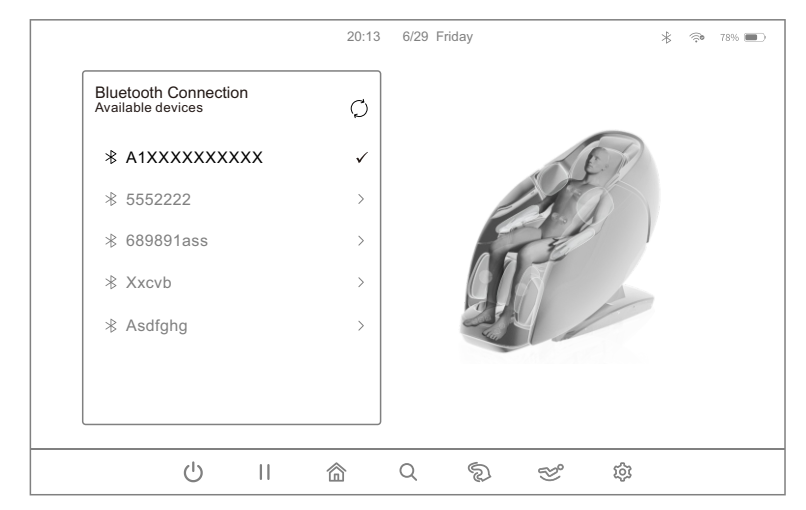

#### II.Start Massage

1.After the massage chair WiFi connection and Bluetooth pairing success, the system will automatically jump to the programme startup interface, and then click on the "On/Off" key in the lower left corner of the manual controller interface to start the massage programme and proceed to the next step.

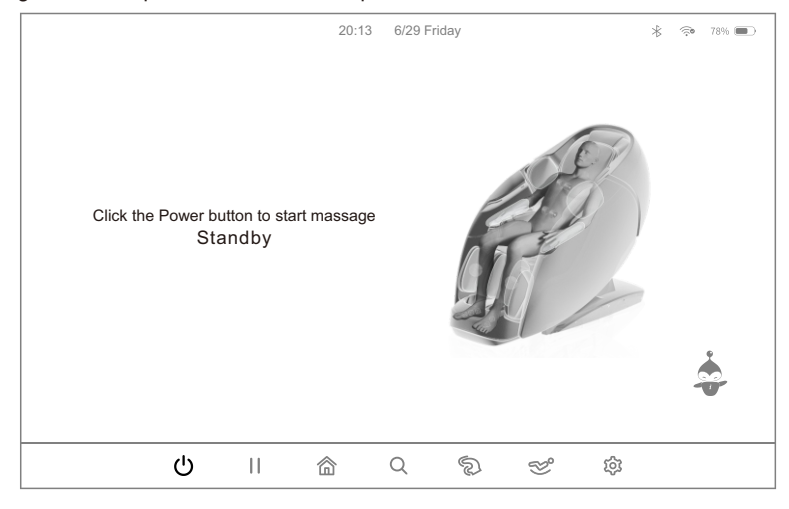

2.After clicking the power on key, the massage chair will enter the power on state, wait for the manual controller system to start, and the system will automatically enter the "Intensity, Recall, Health" selection interface.

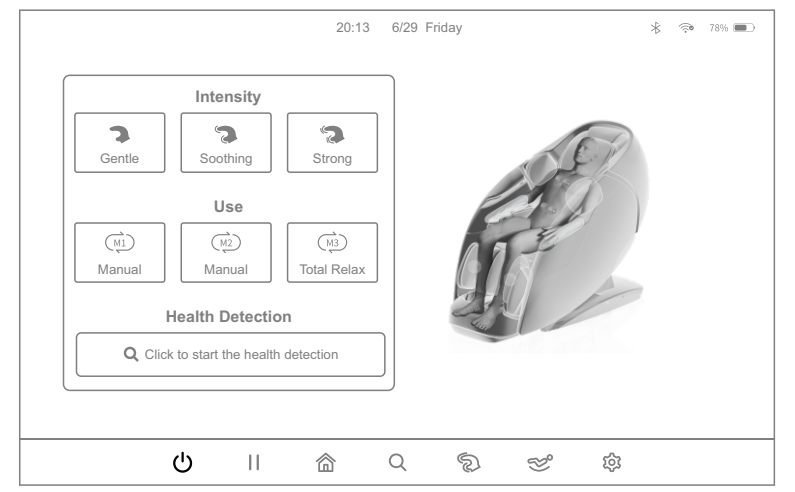

2.1.After entering the interface, select the appropriate intensity according to the massage needs, including "Gentle, Soothing and Strong", after selecting any intensity, the system will automatically jump to the automatic lying/body shape detection interface.

#### **Operation Instructions**

- 2.2.If you have previously used and recorded a massage programme, you can also select the "Recall" key to start the recorded massage programme (three different modes are available, M1, M2 and M3).
- 2.3.Click the "Start Detection" key, the system will automatically jump to the health detection interface. After completing the detection, the system will recommend a massage programme suitable for your current fatigue state according to the detection data.

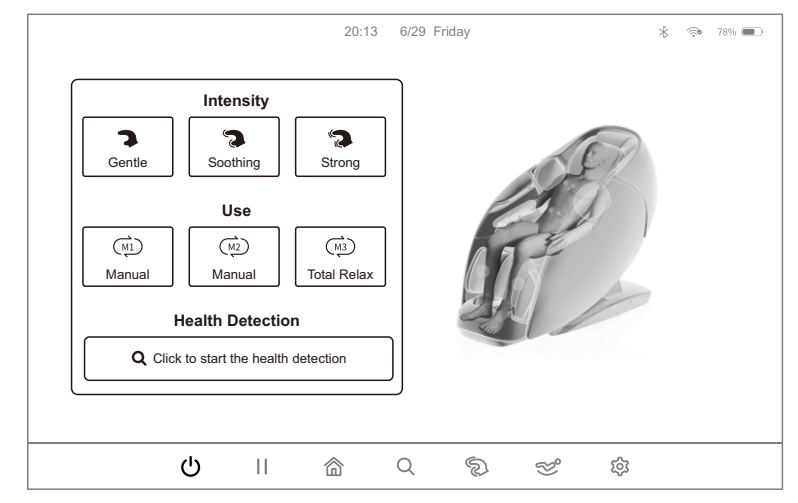

3.Automatic reclining/body shape detection: After switching on, the massage chair will automatically adjust the angle and start to detect the body shape of the user. Please keep the current posture to ensure that the body and the massage chair fit (you can also click on the "Skip" key to keep the current state and skip to the next interface).

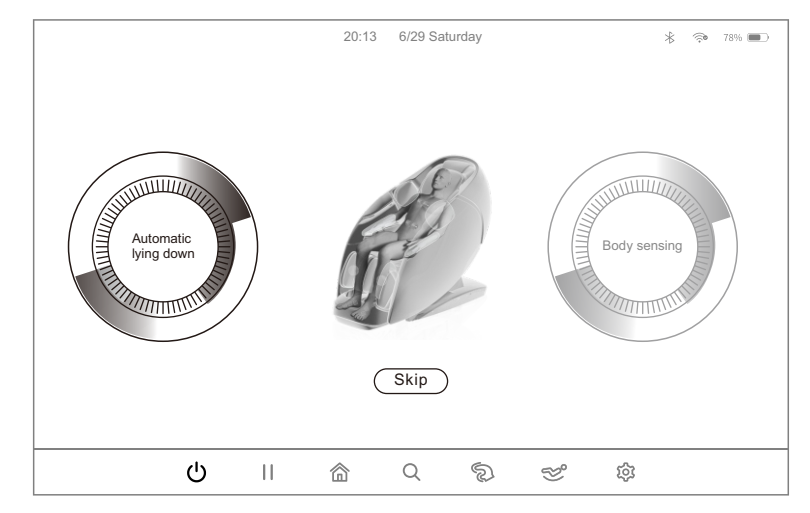

#### III. Pause (please use this function after switching on the massage chair)

After the massage chair is turned on, press the pause icon in the home page to enter the pause state as shown in the figure below, then all massage functions will be suspended, and press the pause icon again to resume the previous massage state.

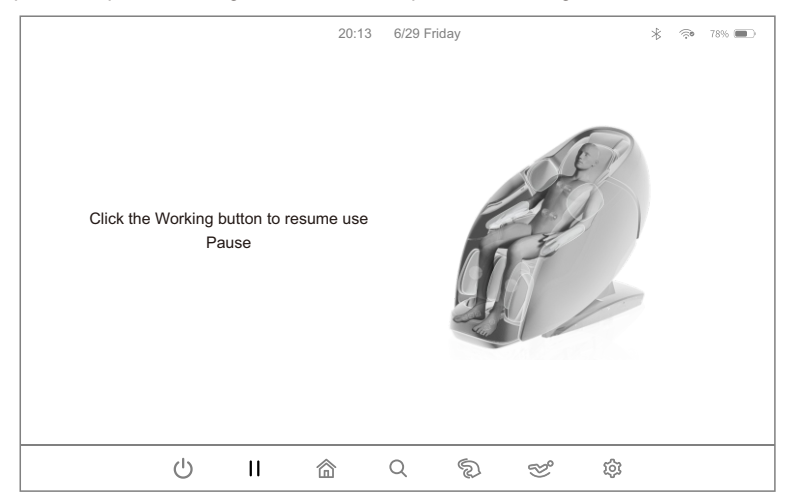

IV. Home page functions (please use this function after switching on the massage chair) In the home page, as shown in the figure below, you can select the appropriate massage function according to your massage needs, such as automatic mode, manual mode, massage intensity, connection setting, time adjustment, auxiliary function, memory function, shoulder position adjustment, sleep music, health record and other massage functions.

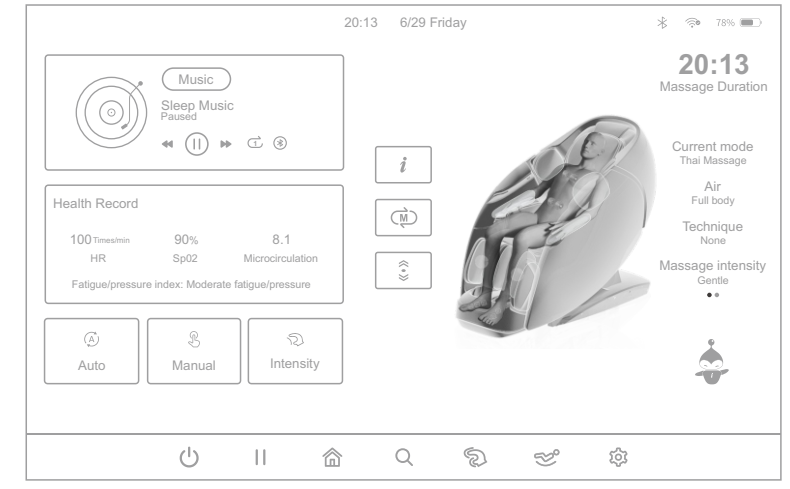

Home page- function selection diagram

#### **Operation Instructions**

1.Automatic mode: In the home page, select the "Automatic Mode" key as shown below to enter the automatic function interface, and then select the appropriate automatic function to perform the massage according to your massage needs.

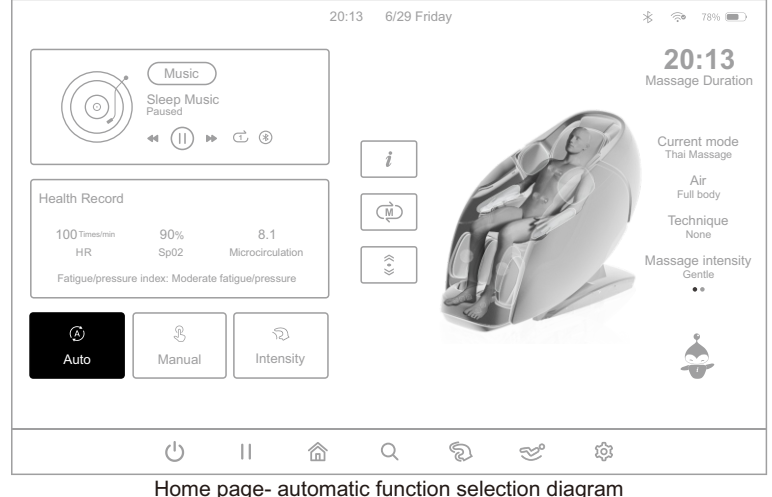

Home page- automatic function selection diagram

1.1.In the automatic mode interface, there are five different massage scenes (Health Care, Scene Application, Family Exclusive and Special Programme), each scene includes 5 different automatic programme can be selected, a total of 20 kinds of automatic programme can be selected, including "Total Relax, Stress Relieving, Full Airbag, Chinese Massage, Thai Massage, Meridian Treatment, Neck & Shoulder Care, Waist Care, Waist & buttock Shape, Leg & foot Relieve, President Cosy, Keep Fit, Superior Enjoyable, Office Regimen, Health Recharge, Energy Boost, Lunch Break, Sweet Dream, Brain Refresh, Rejuvenate".

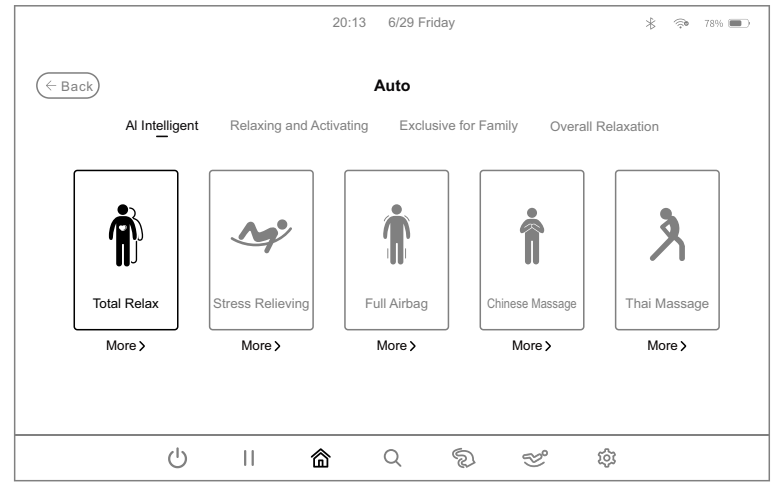

Automatic mode--automatic function selection diagram

| Massage scenes(AI Intelligent) |                                                                                                    |  |
|--------------------------------|----------------------------------------------------------------------------------------------------|--|
| Function                       | Description                                                                                                    |  |
| Total Relax                    | The upper mechanical core is used to massage the neck, shoulders<br>and Fengchi acupoint by kneading, and then work with tapping and<br>Shiatsu to massage the whole body. The lower mechanical core is<br>used to massage the waist and hip by kneading and tapping. The<br>two mechanical cores coordinate to assist to relax the whole body<br>muscle and alleviate fatigue.                                                                                                    |  |
| Stress Release                 | Massage neck, shoulders and Dazhui acupoint mainly by kneading to relieve systemic pressure.                                                                                                    |  |
| Full Airbag                    | Massage the entire body with air pressure, combined with foot roller,<br>the calf kneading massage and leg stretching function, the shiatsu<br>on the arms automatically operates with the arm air pressure.                                                                                                    |  |
| Chinese Massage                | By means of Traditional Chinese medicine massage technique<br>mainly, apply 4D massage on the back and waist so as to promote<br>the blood circulation of the back and waist, soothe the meridians<br>and relieve the blockage of the back and waist through massage                                                                                                    |  |
| Thai Massage                   | Mainly with air pressure clamping legs, hands, shoulders and hips,<br>and then calves, backrest electric push rod with air pressure to adjust<br>the various different angles to achieve stretching traction Role, while<br>the movement of 3D massage hand holding against waist, so that the<br>body is in the Thai stretching state. Note: Stretching amplitude is<br>divided into three levels, choose gentle stretching amplitude lowest,<br>choose soothing when the stretching amplitude moderate, choose<br>strong when the maximum stretching amplitude. |  |

| Massage scenes(Relaxing and Activating) |                                                                                                    |  |
|-----------------------------------------|----------------------------------------------------------------------------------------------------|--|
| Function                                | Description                                                                                                    |  |
| Meridian<br>Treatment                   | Massage the shoulders, neck and back and waist by means of kneading, tapping and Shiatsu techniques to the effect of meridian treatment. |  |

# **Operation Instructions**

| Neck &<br>Shoulder Care  | Massage the neck and shoulders by means of kneading and<br>stretching techniques mainly, and also the upper back by medical<br>massage, and then press the Jianjing acupoint to relieve cervical<br>spondylosis and achieve the effect of relaxing the muscles of the<br>neck and shoulders. |  |
|--------------------------|----------------------------------------------------------------------------------------------------|--|
| Waist Care               | Massage the waist by kneading, kneading&tapping, tapping, and then perform 4D massage of the waist                                                                                                    |  |
| Waist &<br>buttock Shape | Massage buttocks by kneading and medical massage mainly, and<br>then through tapping and kneading, deeply massage buttocks and<br>perineum, to relax the hip muscles and lift the hip, which is suitable<br>for women massage, and also for men for maintenance of prostate.                 |  |
| Leg & foot<br>Relieve    | Massage the shoulders and waist by means of kneading, tapping,<br>kneading and tapping mainly, apply air massage on the calfs and<br>feet for squeezing massage, allowing more soothing calf and foot<br>massage.                                                                            |  |

| Massage scenes(Exclusive for Family)                                                                                                    |                                                                                                    |  |
|----------------------------------------------------------------------------------------------------|----------------------------------------------------------------------------------------------------|--|
| Function                                                                                                    | Description                                                                                                    |  |
| President Cosy                                                                                                    | Massage the shoulders, neck, back and waist by means of<br>kneading, tapping, kneading and tapping mainly, to relieve<br>fatigue, promote blood circulation, and release stress by such<br>deep massage. It is suitable for men, and the massage intensity is<br>moderate. |  |
| Keep Fit                                                                                                    | Massage the shoulders, neck, waist and hips by means of kneading and Shiatsu techniques, through the massage on the whole body, to relax the body and mind, and enjoy the queen-leve treatment. It is suitable for women. Massage intensity is gentle.                     |  |
| Superior<br>Enjoyable Apply gentle massage on the whole body, with the sole roller<br>calf kneading massage. Calf stretching function is canceled,<br>suitable for the elderly and people suffering stress on back. |                                                                                                    |  |

| Office Regimen  | Massage the shoulders, neck and waist by means of kneading, tapping, kneading and tapping techniques mainly, to relieve shoulder and neck pain, improve lumbar muscle soreness and maintain lumbar spine through such deep massage. It is suitable for office white-collar and sedentary people.                |
|-----------------|----------------------------------------------------------------------------------------------------|
| Health Recharge | Deeply massage the whole body by means of kneading, tapping<br>and Shiatsu techniques, to promote blood circulation throughout<br>the body and prevent blood clots. It is suitable for people who live<br>at home for a long time and do not like to go out, and the<br>massage intensity is moderately gentle. |

| Massage scenes(Overall Relaxation) |                                                                                                    |  |
|------------------------------------|----------------------------------------------------------------------------------------------------|--|
| Function                           | Description                                                                                                    |  |
| Energy Boost                       | Deeply massage the whole body by means of kneading, tapping<br>and Shiatsu techniques, to wake up the vitality of the human body<br>and stimulate the energy.                                                                                                    |  |
| Lunch Break                        | Massage the back and waist by means of kneading and tapping techniques, and press the Shenyu acupoint, to improve the quality of lunch break, so that the user is more energetic in afternoon work.                                                                                      |  |
| Sweet Dream                        | Massage the shoulders, neck, back and waist by means of kneading and medical massage techniques, and press the acupoints of Fengchi and Shenyu, to improve the sleep quality and help sleep. It is suitable for people suffering from poor sleep.                                        |  |
| Brain Refresh                      | Massage the shoulders, neck and back and waist by means of kneading, 4D kneading and Shiatsu techniques to achieve a high degree of physical and mental harmony through deep massage. It is suitable for people who are mentally retarded and overused. The massage intensity is gentle. |  |
| Rejuvenate                         | Massage the back and waist mainly by tapping and kneading&tapping techniques to promote blood circulation, eliminate local muscle pain, accelerate lactic acid excretion, and rekindle human vitality                                                                                    |  |

1.2.Learn more: After entering the automatic interface, choose to click the "Learn More" key under the automatic function, as shown in the figure below, you can view the detailed description of the automatic function in the pop-up window, and then click the "Start Massage" key to start massage.

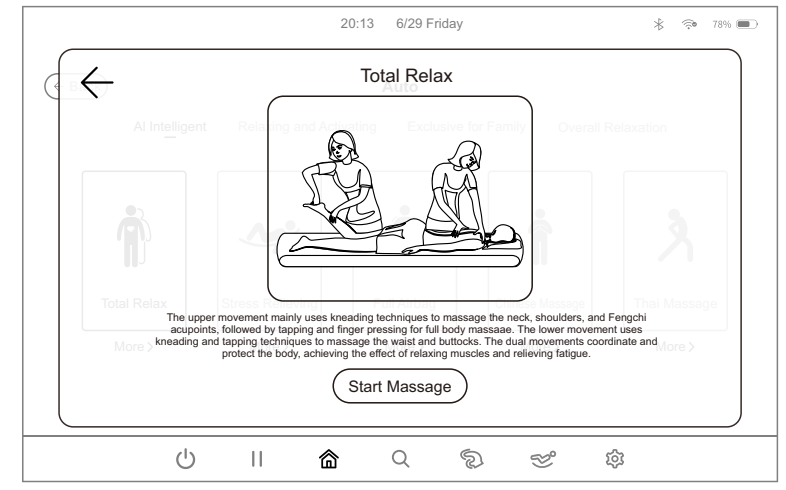

2.Manual mode: In the home page, click the "Manual Mode" key as shown in the figure below. After entering manual mode interface, select the corresponding manual massage function according to the massage demand, including core (upper), core (lower), air pressure massage and other massage functions to choose from.

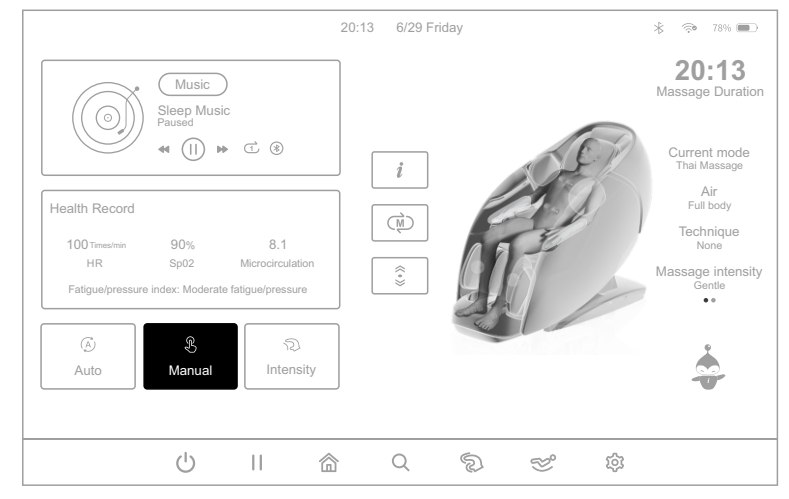

Home page interface- manual mode selection diagram

- 2.1.Mechanism(upper): After entering the manual mode interface, as shown in the figure below, click the "Mechanism(upper)" key, and then according to the massage needs to choose the corresponding upper core massage function; including massage techniques, massage speed, massage hand adjustment, massage area, massage width and other massage adjustment functions.
- 2.1.1.Massage techniques: Enter the manual interface, as shown in the figure below, according to the massage needs to select the corresponding upper core "techniques" key to start manual massage techniques, including stop, kneading (7 techniques in total), tapping (2 techniques in total), kneading & tapping (1 technique in total), massage (1 techniques in total), shiatsu (2 techniques in total), 4D (4 techniques in total), a total of 18 kinds of techniques to choose from.

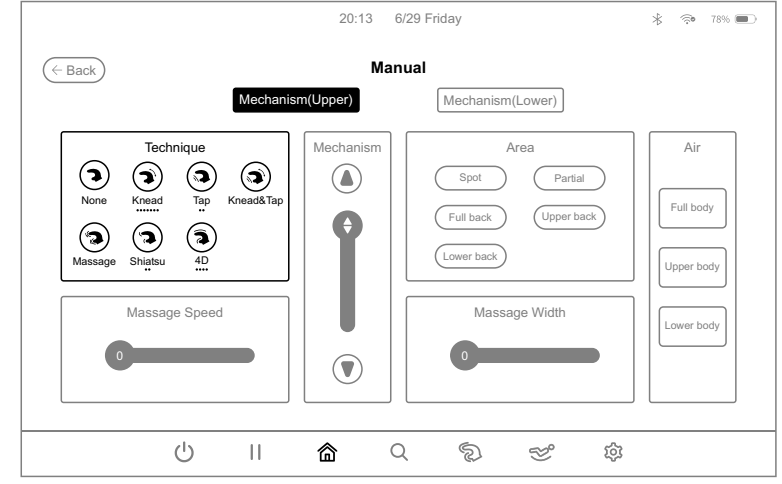

Manual mode- Mechanism(upper) techniques selection diagram

| Function                  | Massage wheel adjustment                     |                                    |
|---------------------------|----------------------------------------------|------------------------------------|
| None 3                    | The intensity and be adjusted.               |                                    |
| Knead (7 techniques)      | The speed, width, and be adjusted.           | 5 levels of                        |
| Tap (2 techniques)        | The speed, width, intensity and be adjusted. | adjustable                         |
| Knead&Tap (1 technique) 🔿 | The speed, intensity and be adjusted.        | 5 levels of<br>width<br>adjustable |
| Massage (1 technique) 🛛 🦔 | The speed, intensity and be adjusted.        | 5 levels of                        |
| Shiatsu (2 techniques)    | The speed, width, intensity and be adjusted. | adjustable                         |
| 4D (4 techniques)         | The speed, width, intensity and be adjusted. |                                    |

#### **Operation Instructions**

2.1.2.Massage speed: After entering the manual mode interface, select and click the "Massage Speed" slider as shown in the figure below, and then slide left and right to adjust the massage speed according to the massage demand. The speed can be adjusted from 1 to 5, with 1 being the slowest and 5 being the fastest. The speed adjustment must be used in the following massage techniques: kneading (7 techniques in total), tapping (2 techniques in total), kneading and tapping (1 technique in total), massage (1 technique in total), shiatsu (2 techniques in total), and 4D (4 techniques in total). The speed can be adjusted only after selecting the massage techniques or massage area and entering the manual mode.

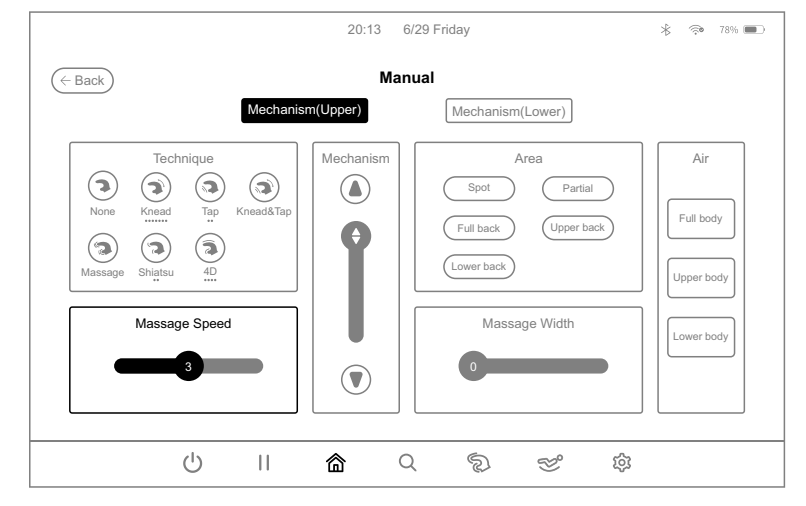

Manual mode-Mechanism(upper) massage speed selection diagram

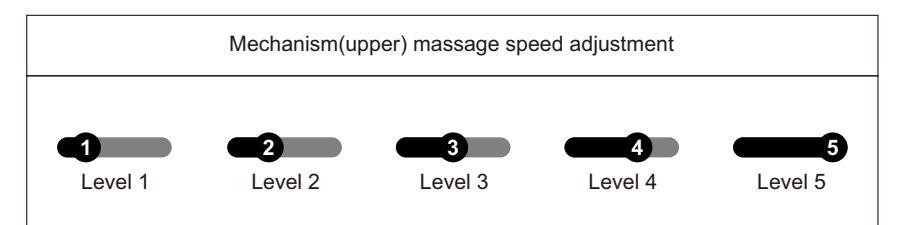

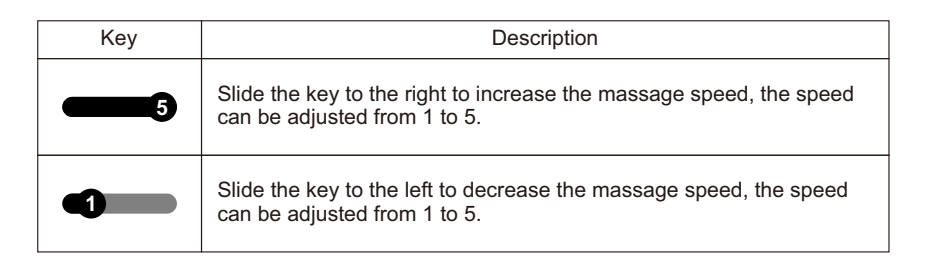

2.1.3.Massage hand adjustment: enter the manual interface, as shown in the figure below, according to the massage needs to choose "up arrow" key or "down arrow" key to fine-tune the Mechanism(upper) massage hand up and down. Massage hand adjustment needs to be done in manual mode at a fixed point or local area.

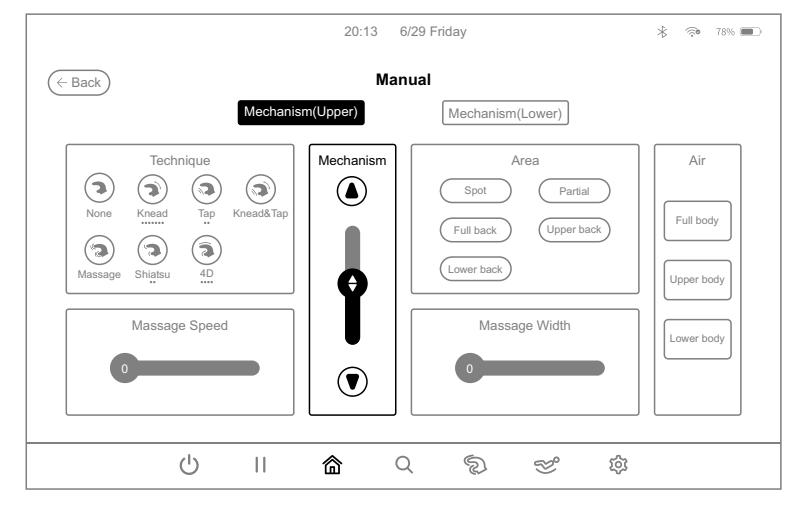

Manual mode-Mechanism(upper) massage hand adjustment diagram

| Key | Description                                                                                                    |  |
|-----|----------------------------------------------------------------------------------------------------|--|
|     | Press the up key to move the massage hand upward, release the key to stop the massage hand from moving upward.       |  |
|     | Press the down key to move the massage hand downward, release the key to stop the massage hand from moving downward. |  |

#### **Operation Instructions**

2.1.4.Massage area: after entering the manual interface, as shown in the figure below, choose to click on the "Massage Area" key, and then according to the massage demands to choose upper core massage area function. Massage area including fixed point, local, full back, upper back, lower back, 5 kinds of massage areas can be selected.

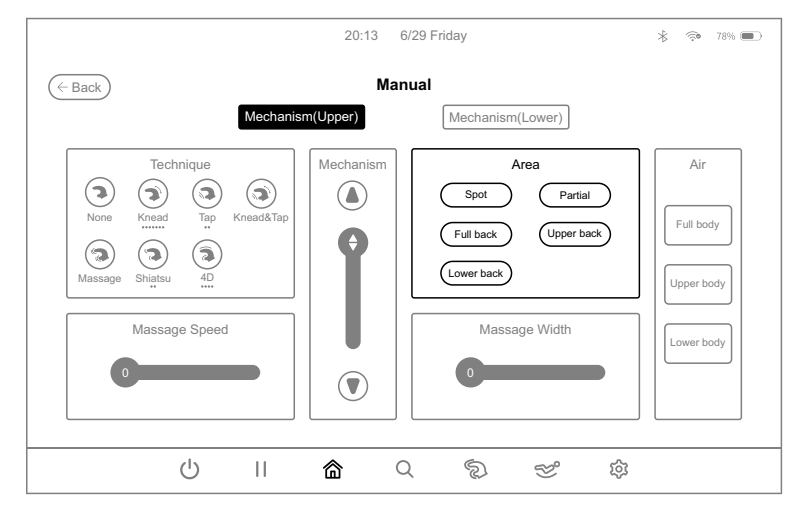

Manual mode-Mechanism(upper) massage area selection diagram

| Key        | Description                                  |                                                                                                    |  |
|------------|----------------------------------------------|----------------------------------------------------------------------------------------------------|--|
| Spot       | Fixed-point massage at fixed-point position. | When selecting the fixed-point or<br>local area massage techniques,<br>the massage area can be<br>adjusted by pressing the "up" and<br>"down" key next to the massage<br>hand key in the information<br>interface. |  |
| Partial    | Small-scope local massage back and forth.    |                                                                                                    |  |
| Full back  | Full back massage back and forth.            |                                                                                                    |  |
| Upper back | Upper back massage back and forth.           |                                                                                                    |  |
| Lower back | Lower back massage back and forth.           |                                                                                                    |  |

2.1.5.Massage width: after entering the manual mode interface, select and click the "Massage Width" slider as shown in the figure below, and then slide left and right to adjust the massage width according to the massage demand. The width can be adjusted from 1 to 5, with 1 being the narrowest and 5 being the widest. The width adjustment must be used in the following massage techniques: tapping (2 techniques in total), shiatsu (2 techniques in total) and 4D (3 and 4 technique). The width can be adjusted only after selecting the massage techniques or massage area and entering the manual mode.

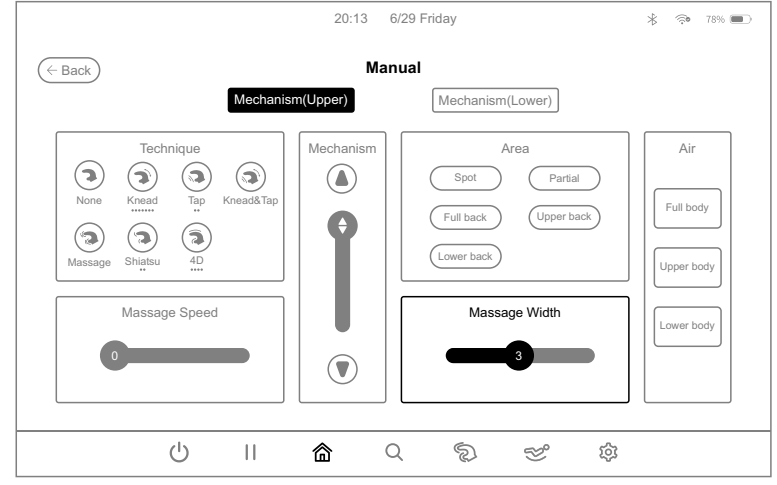

Manual mode-Mechanism(upper) width selection diagram

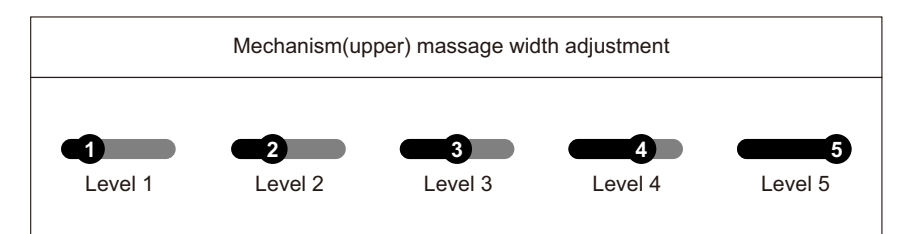

| Key | Description                                                                                   |  |
|-----|-----------------------------------------------------------------------------------------------|--|
| 5   | Slide the key to the right to widen the massage width, the width can be adjusted from 1 to 5  |  |
|     | Slide the key to the left to narrow the massage width, the width can be adjusted from 1 to 5. |  |

#### **Operation Instructions**

- 2.2.Mechanism(lower): after entering the manual interface, as shown in the figure below, click on the "Mechanism(lower)" key, and then select the corresponding lower core massage function according to the demand for massage, including massage techniques, massage speed, massage hand adjustment, massage area, massage width and other massage adjustment functions. Choose to click the "Back" key to return to the home page.
- 2.2.1.Massage techniques: after entering the manual interface, as shown in the figure below, select the corresponding "technique" key of the lower core according to the massage demand, and start manual massage, including stop, kneading (7 techniques in total), tapping (2 techniques in total), kneading and tapping (1 technique in total), shiatsu (2 techniques in total), a total of 13 kinds of techniques to choose from..

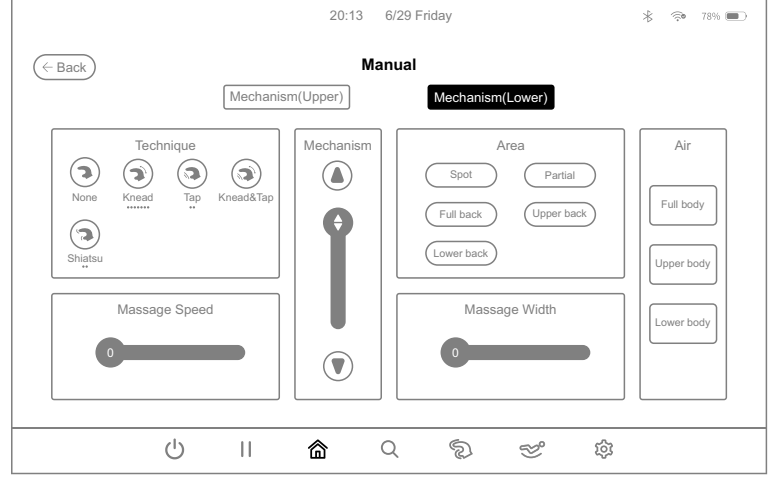

Manual mode- Mechanism(Lower) techniques selection diagram

| Function                  | Massage wheel adjustment                     |                                        |
|---------------------------|----------------------------------------------|----------------------------------------|
| None <b>7</b>             | The intensity and be adjusted.               |                                        |
| Knead (7 techniques)      | The speed, intensity and be adjusted.        | 5 levels of<br>speed<br>adjustable     |
| Tap (2 techniques)        | The speed, width, intensity and be adjusted. | 5 levels of<br>width<br>adjustable     |
| Knead&Tap (1 technique) 🗬 | The speed, intensity and be adjusted.        | 5 levels of<br>intensity<br>adjustable |
| Shiatsu (2 techniques)    | The speed, width, intensity and be adjusted. |                                        |

2.2.2.Massage speed: After entering the manual mode interface, select and click the "Massage Speed" slider as shown in the figure below, and then slide left and right to adjust the massage speed according to the massage demand. The speed can be adjusted from 1 to 5, with 1 being the slowest and 5 being the fastest. The speed adjustment must be used in the following massage techniques: kneading (7 techniques in total), tapping (2 techniques in total), kneading and tapping (1 technique in total) and shiatsu (2 techniques or massage area and entering the manual mode.

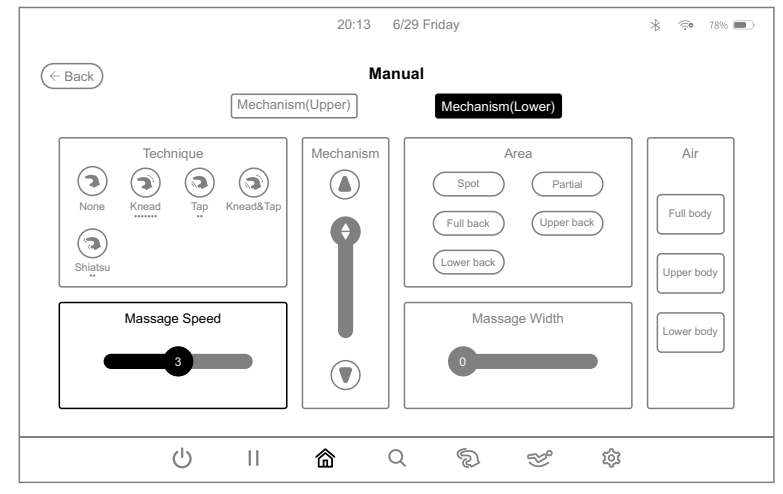

Manual mode-Mechanism(Lower) massage speed selection diagram

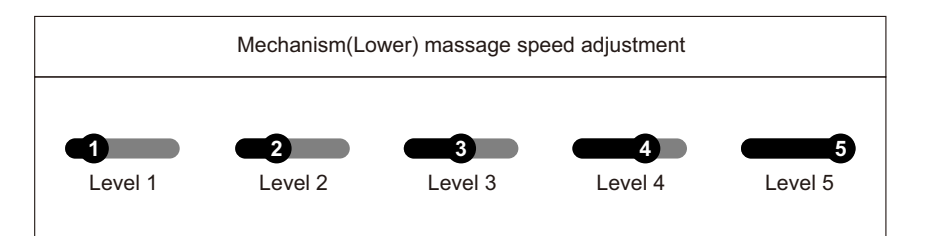

| Key | Description                                                                                      |  |
|-----|--------------------------------------------------------------------------------------------------|--|
| 5   | Slide the key to the right to increase the massage speed, the speed can be adjusted from 1 to 5. |  |
|     | Slide the key to the left to decrease the massage speed, the speed can be adjusted from 1 to 5.  |  |

#### **Operation Instructions**

2.2.3.Massage hand adjustment: enter the manual interface, as shown in the figure below, according to the massage needs to choose "up arrow" key or "down arrow" key to finetune the core(lower) massage hand up and down. Massage hand adjustment needs to be done in manual mode at a fixed point or local area.

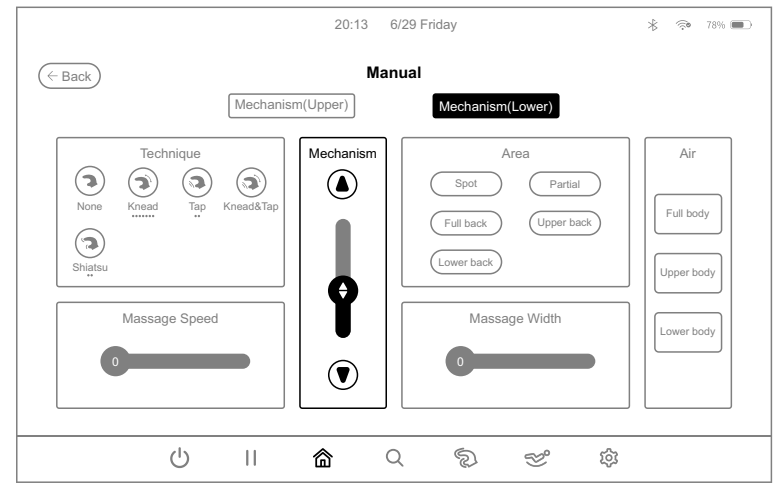

Manual mode-Mechanism(Lower) massage hand adjustment diagram

| Key | Description                                                                                                    |  |
|-----|----------------------------------------------------------------------------------------------------|--|
|     | Press the up key to move the massage hand upward, release the key to stop the massage hand from moving upward.          |  |
|     | Press the down key to move the massage hand downward, release<br>the key to stop the massage hand from moving downward. |  |

2.2.4.Massage area: after entering the manual interface, as shown in the figure below, choose to click on the "Massage Area" key, and then according to the massage demands to choose lower core massage area function. Massage area including fixed point, local, full back, upper back, lower back 5 kinds of massage areas can be selected.

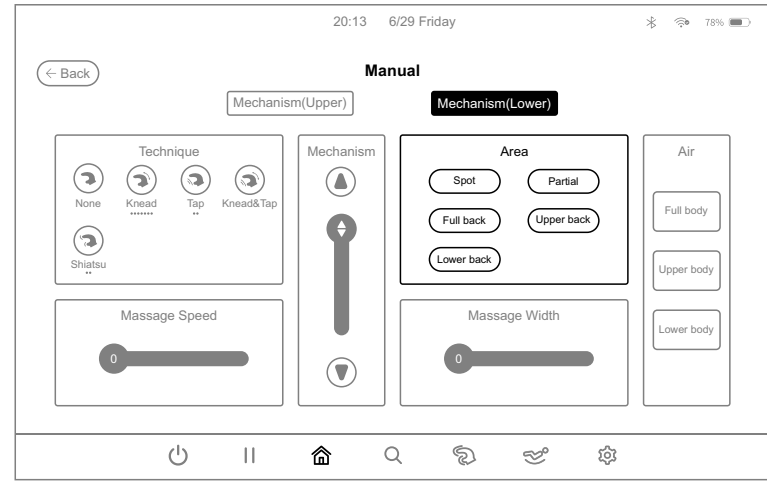

Manual mode-Mechanism(Lower) massage area selection diagram

| Key        | Description                                  |                                                                                                    |
|------------|----------------------------------------------|----------------------------------------------------------------------------------------------------|
| Spot       | Fixed-point massage at fixed-point position. | When selecting the fixed-point or<br>local area massage techniques,<br>the massage area can be<br>adjusted by pressing the "up" and |
| Partial    | Small-scope local massage back and forth.    | "down" key next to the massage<br>hand key in the information<br>interface.                                                         |
| Full back  | Full back massage back and forth.            |                                                                                                    |
| Upper back | Upper back massage back and forth.           |                                                                                                    |
| Lower back | Lower back massage back and forth.           |                                                                                                    |

#### **Operation Instructions**

2.2.5.Massage width: after entering the manual mode interface, select and click the "Massage Width" slider as shown in the figure below, and then slide left and right to adjust the massage width according to the massage demand. The width can be adjusted from 1 to 5, with 1 being the narrowest and 5 being the widest. The width adjustment must be used in the following massage techniques: tapping (2 techniques in total) and shiatsu (2 techniques in total). The width can be adjusted only after selecting the massage techniques or massage area and entering the manual mode.

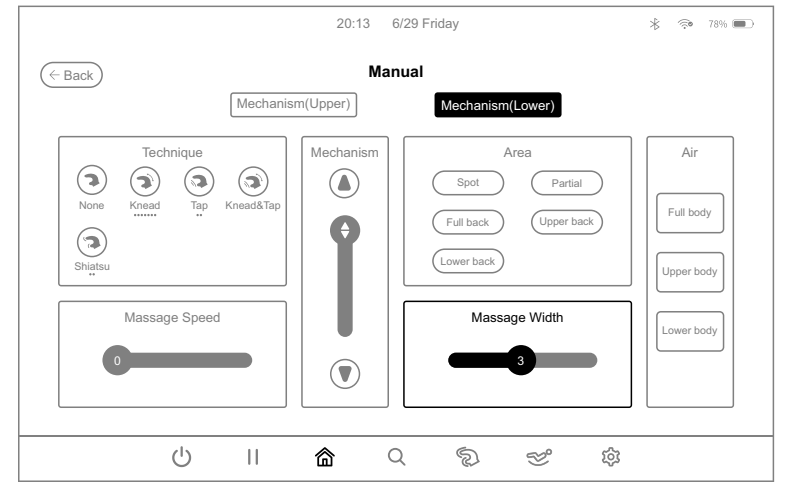

Manual mode-Mechanism(Lower) massage width selection diagram

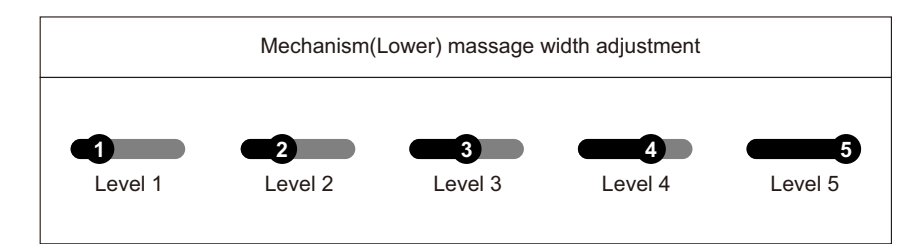

| Кеу | Description                                                                                   |
|-----|-----------------------------------------------------------------------------------------------|
| 5   | Slide the key to the right to widen the massage width, the width can be adjusted from 1 to 5. |
|     | Slide the key to the left to narrow the massage width, the width can be adjusted from 1 to 5. |

2.3.Air pressure mode: after entering the manual mode interface, as shown in the figure below, choose to click on the "Air Pressure Massage" key, and then according to the massage needs to choose the corresponding air pressure massage function. Air pressure mode includes whole body, upper body and lower body, 3 air pressure massage function.

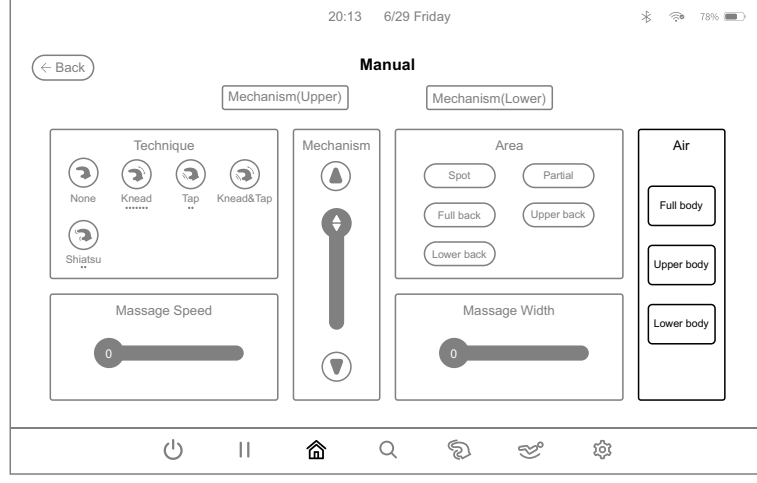

Manual mode-air pressure massage selection diagram

| Key        | Description                                                           |  |
|------------|-----------------------------------------------------------------------|--|
| Full body  | Press this key to turn on or off the whole body air massage function. |  |
| Upper body | Press this key to turn on or off the upper body air massage function. |  |
| Lower body | Press this key to turn on or off the lower body air massage function. |  |

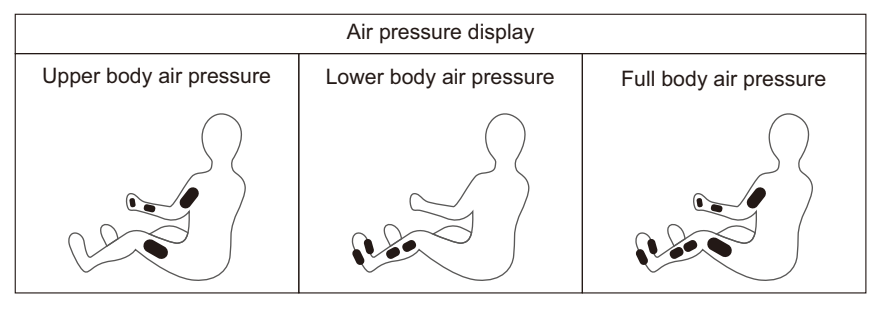

#### **Operation Instructions**

3.Massage intensity: In the home page, click the "Massage Intensity" key as shown in the figure below to enter the massage intensity interface, and then select the corresponding massage functions according to the massage demands, including massage intensity, upper body air pressure, lower body air pressure and other massage functions.

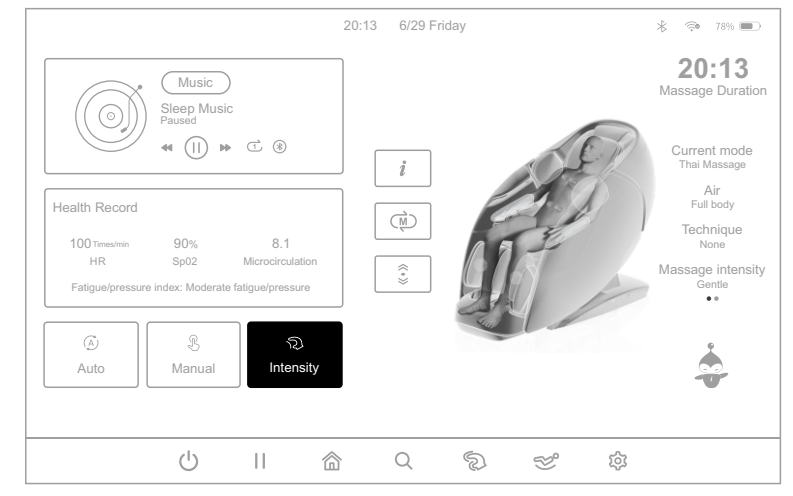

Home page-massage intensity selection diagram

3.1.In the massage intensity adjustment interface, you can adjust the amplitude of the core ejection during the massage, a total of 1-5 adjustable levels, level 1 means that the amplitude of the massage hand ejection is the smallest, level 5 means that the amplitude of the massage hand ejection is the largest. You can also adjust the intensity of upper body air pressure and lower body air pressure, a total of 1-5 adjustable levels, level 1 means that the air pressure intensity is the smallest, level 5 means that the air pressure intensity is the smallest, level 5 means that the air pressure intensity is the smallest, level 5 means that the air pressure intensity is the smallest, level 5 means that the air pressure intensity is the largest.

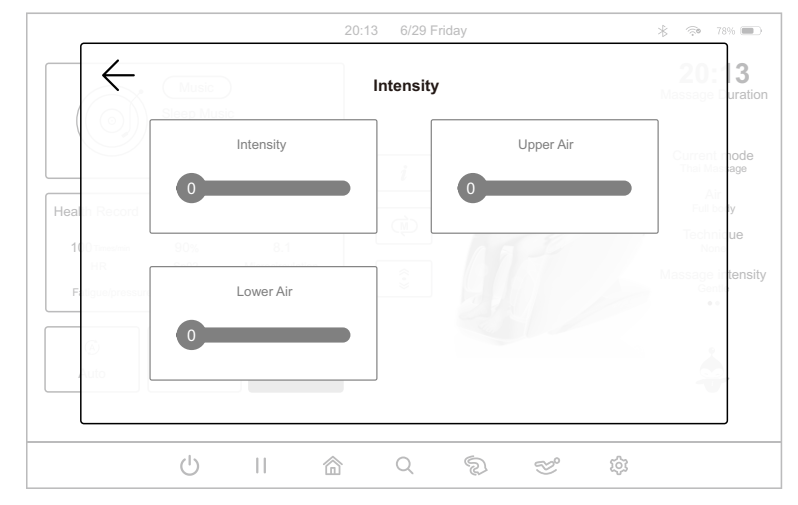

3.2.Massage intensity: after entering the massage intensity interface, select and click the "Massage Intensity" slider as shown in the figure below, and then slide left and right to adjust the massage intensity according to the massage demand. The intensity can be adjusted from 1 to 5, with 1 being the weakest and 5 being the strongest. The intensity adjustment must be used in the following massage techniques: stop, kneading (7 techniques in total), tapping (2 techniques in total), kneading and tapping (1 technique in total), massage (1 technique in total), shiatsu (2 techniques in total) and 4D(4 techniques in total). The intensity can be adjusted only after selecting the massage techniques or massage area and entering the manual mode.

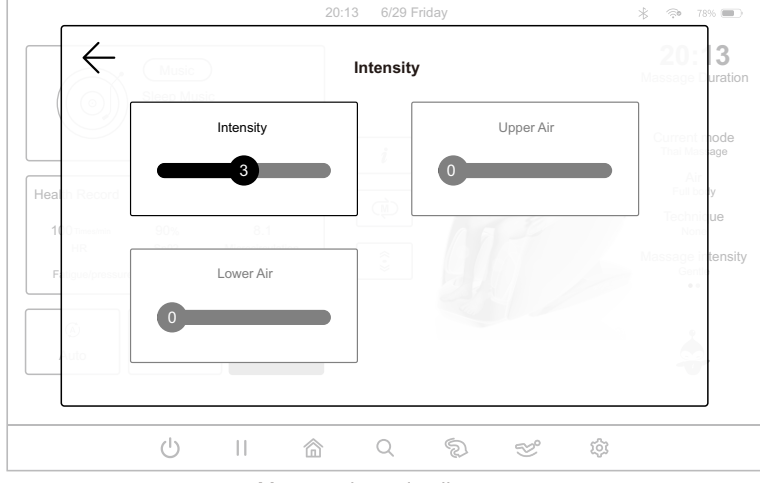

Massage intensity diagram

Note: mechanism(lower) cannot adjust the massage intensity.

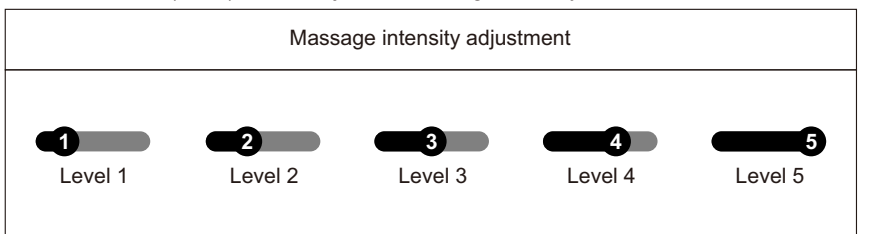

| Кеу      | Description                                                                                              |
|----------|----------------------------------------------------------------------------------------------------|
| <b>5</b> | Slide the key to the right to increase the massage intensity, the intensity can be adjusted from 1 to 5. |
|          | Slide the key to the left to decrease the massage intensity, the intensity can be adjusted from 1 to 5.  |

#### **Operation Instructions**

3.3.Upper body air pressure intensity: after entering the massage intensity interface, select and click the "Upper Body Air Pressure" slider as shown in the figure below, and then slide left and right to adjust the massage intensity according to the massage demand. The intensity can be adjusted from 1 to 5, with 1 being the weakest and 5 being the strongest.

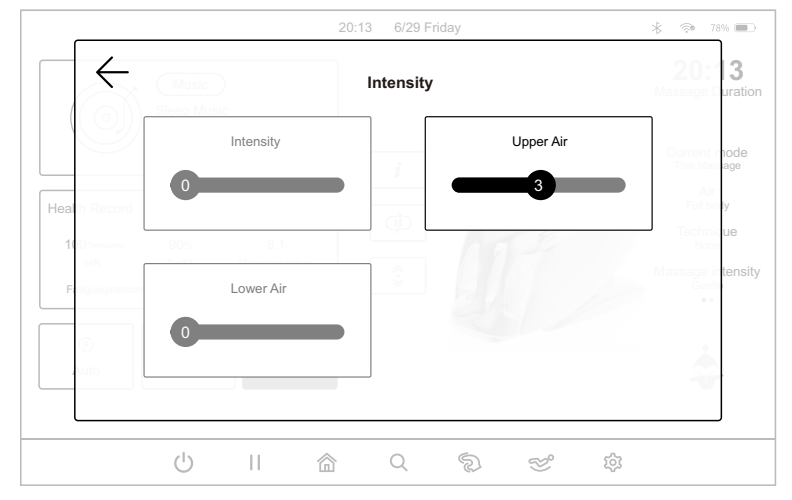

Massage intensity-upper body air pressure intensity selection diagram

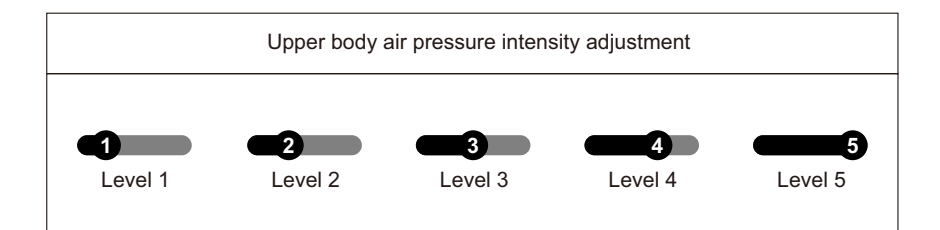

| Кеу       | Description                                                                                                    |  |
|-----------|----------------------------------------------------------------------------------------------------|--|
| <b></b> 5 | Slide the key to the right to increase the upper body air pressure intensity, the intensity can be adjusted from 1 to 5. |  |
|           | Slide the key to the left to decrease the upper body air pressure intensity, the intensity can be adjusted from 1 to 5.  |  |

3.4.Lower body air pressure intensity: after entering the massage intensity interface, select and click the "Lower Body Air Pressure" slider as shown in the figure below, and then slide left and right to adjust the massage intensity according to the massage demand. The intensity can be adjusted from 1 to 5, with 1 being the weakest and 5 being the strongest.

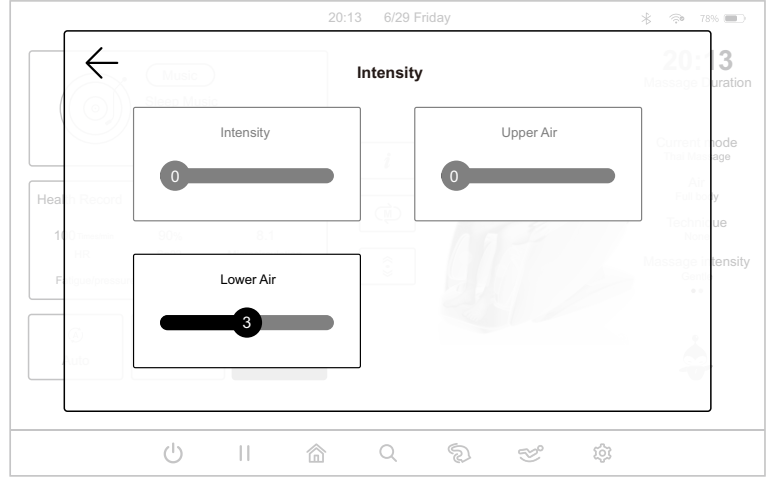

Massage intensity-lower body air pressure intensity selection diagram

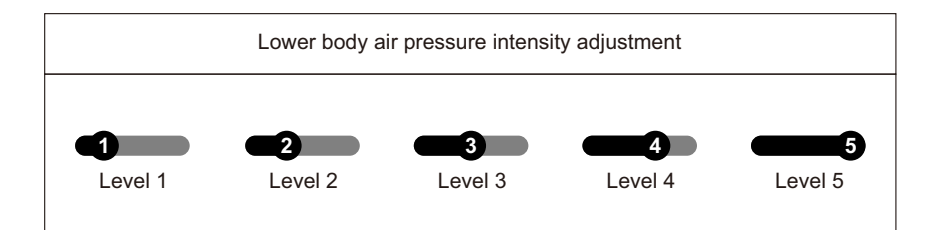

| Key | Description                                                                                                    |
|-----|----------------------------------------------------------------------------------------------------|
| 5   | Slide the key to the right to increase the lower body air pressure intensity, the intensity can be adjusted from 1 to 5. |
|     | Slide the key to the left to decrease the lower body air pressure intensity, the intensity can be adjusted from 1 to 5.  |

#### **Operation Instructions**

4.Auxiliary function: In the home page, click the "Auxiliary Function" key as shown in the figure below, enter the auxiliary function selection interface, and then select the corresponding massage function in the pop-up window according to the massage demand, including calf rubbing, airbag massage, hand roller, foot roller, massage hand heating, negative oxygen ion, shawl heating and other massage functions.

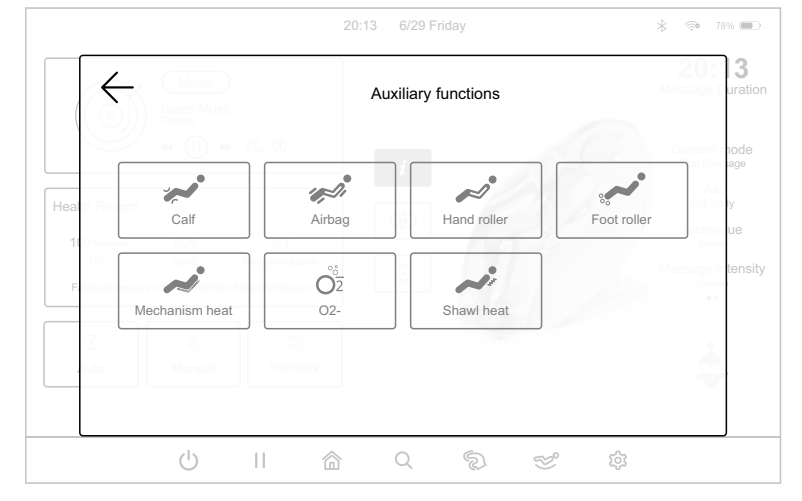

4.1.Calf rubbing: after entering the auxiliary function interface, as shown in the figure below, choose to click on the "Calf Rubbing" key to turn on or off the calf rubbing massage function. There is a rubbing massage function on the inner side of the legs and a airbag massage function on the outer side of the legs, which can relieve the stiffness or tension of the calf muscles caused by standing for a long time.

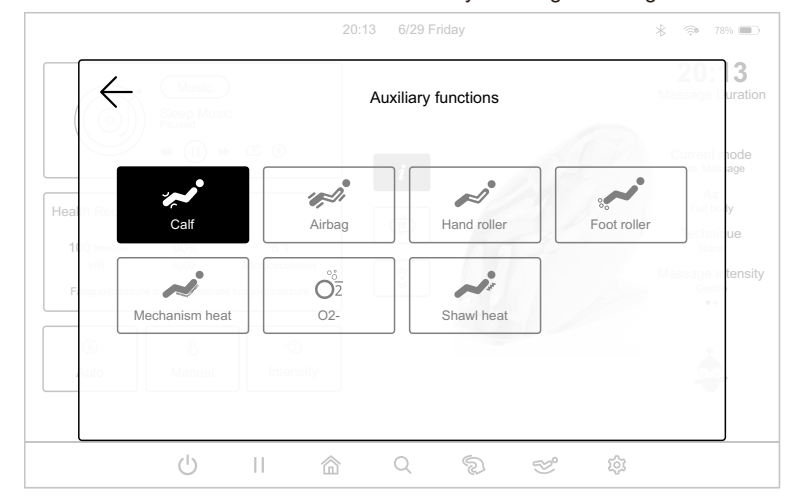

4.2.Airbag massage: after entering the auxiliary function interface, as shown in the figure below, choose to click on the "Airbag Massage" key, open the upper body air pressure, lower body air pressure, whole body air pressure, close the air pressure cycle switch.

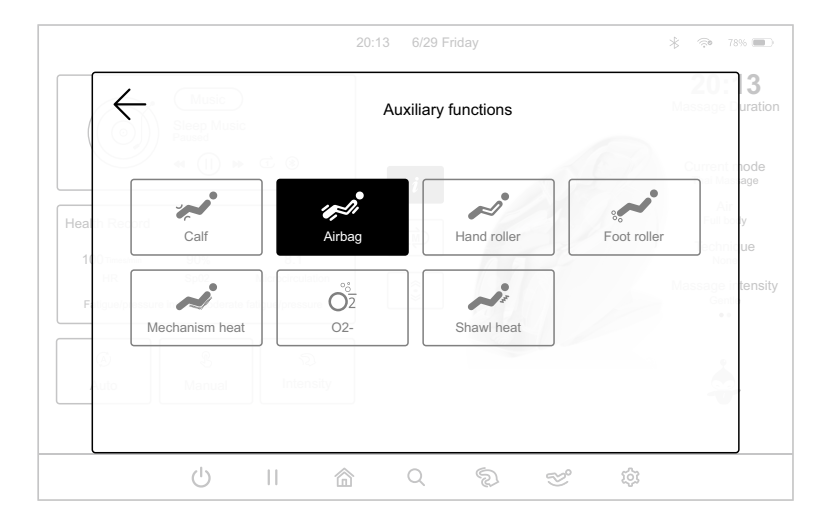

4.3.Hand roller: after entering the auxiliary function interface, select and click the "Hand Roller" key as shown in the figure below to turn on or off the hand roller massage function. When turned on, the hand rollers perform automatic massage in response to hand pressure. Hand pressure massage can relieve stiffness or tension in the arm muscles.

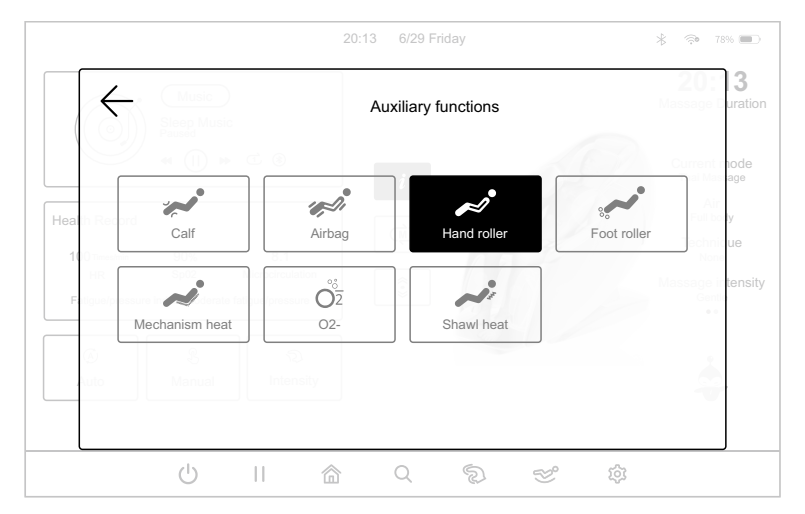

#### **Operation Instructions**

4.4.Foot roller: after entering the auxiliary function interface, select and click the "Foot Roller" key as shown in the figure below to turn on or off the foot roller massage function. There are three adjustable speeds: press the first time, open speed 1; press the second time, open speed 2; press the third time, open speed 3; press the fourth time, close the function of the foot roller, cycle switching.

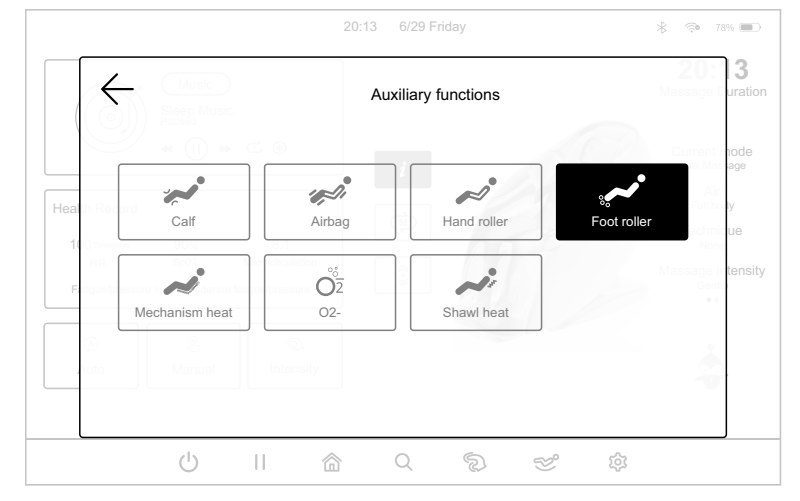

4.5.Massage hand heating: after entering the auxiliary function interface, as shown in the following figure, choose to click on the "massage hand heating" key to turn on or turn off the massage hand heating function (jade heating). There will be warmth after turning on the heating function for 3 minutes

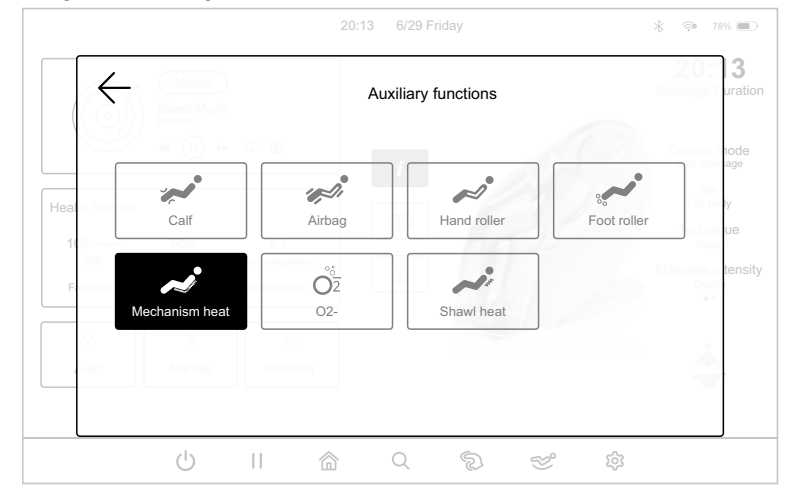

4.6.Negative oxygen ion: after entering the auxiliary function interface, choose to click on the "Negative Oxygen Ion" key as shown in the following figure to turn on or off the negative oxygen ion function.

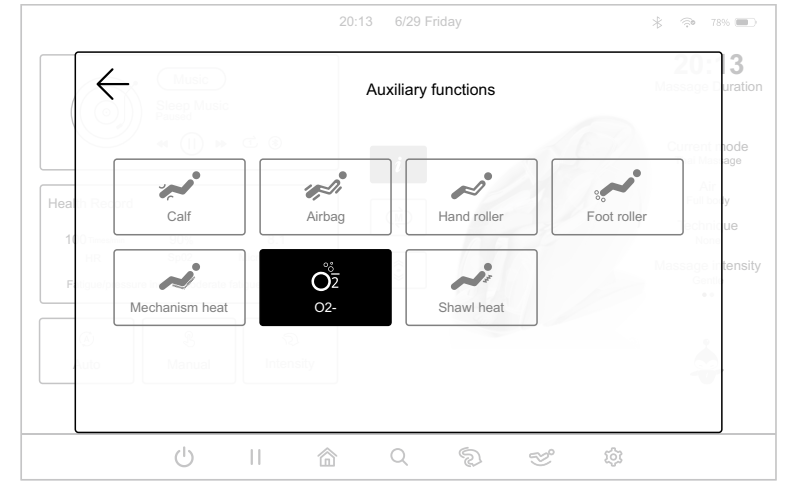

4.7.Shawl heating: after entering the auxiliary function interface, as shown in the following figure, choose to click on the "Shawl Heating" key to turn on or turn off the shawl heating function. There will be warmth after turning on the heating function for 3 minutes.

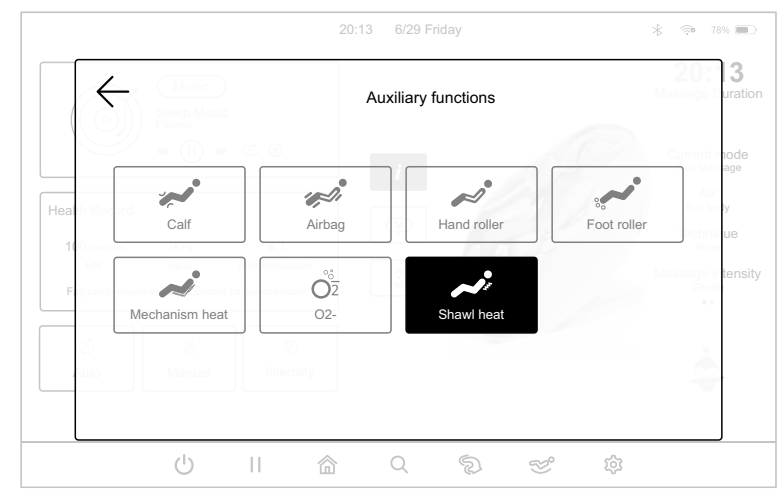

5.Memory: In the home page, as shown in the figure below, select "Memory" key, and then according to the massage demand, select the corresponding storage and recall function in the pop-up window interface, including two categories of massage function storage and massage function recall.

#### **Operation Instructions**

- 5.1.Massage storage includes: M1, M2, M3; after selecting any one of the save locations, click "Store" key, the system will automatically save the currently running massage programme and record it in the selected save location.
- 5.2.Massage recall includes: M1, M2, M3; after selecting any one of the use locations, click the "Use" key, the system will recall and run the previously saved programme.

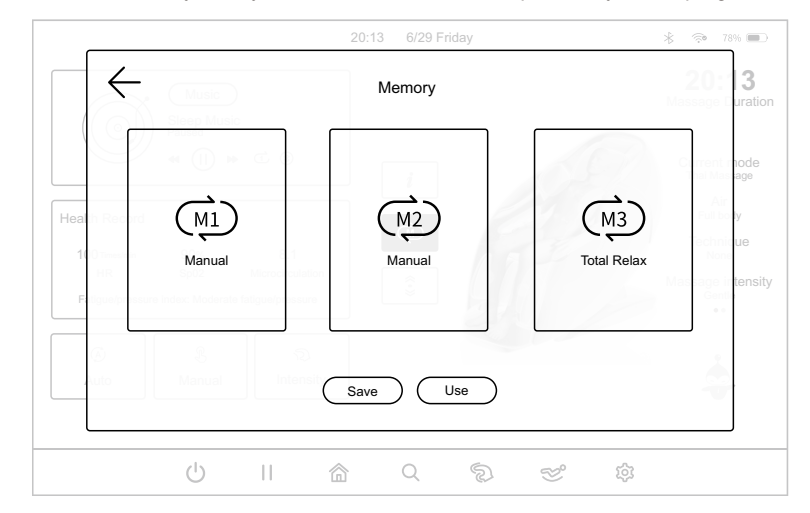

6.Shoulder adjustment: In the home page, as shown in the figure below, click the "Shoulder Adjustment" key, enter the shoulder adjustment interface, and then select the corresponding massage function in the pop-up window according to the massage demand, including shoulder adjustment, foot size adjustment and other massage functions.

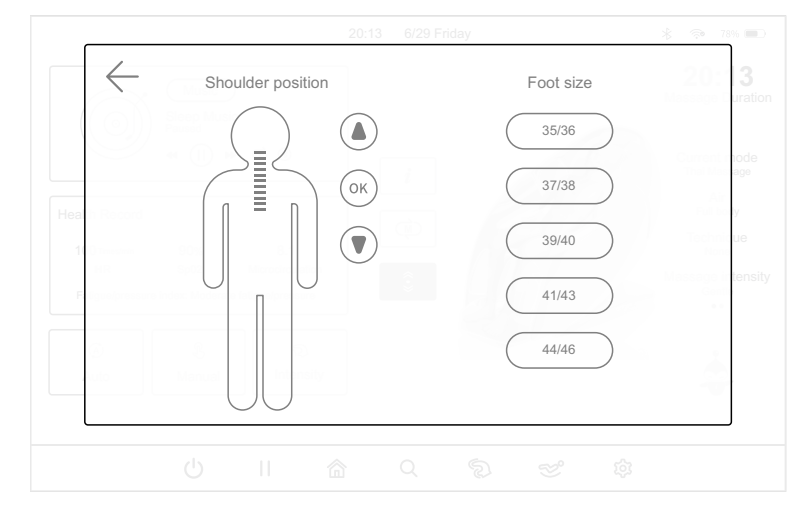

6.1.Shoulder position adjustment: after entering the shoulder position adjustment interface, as shown in the figure below, select the upper '▲' button or lower '▼' button in the pop-up window to adjust the shoulder position up and down according to the massage demand. A total of 11 positions can be adjusted. Click the "OK" key to confirm the adjustment.

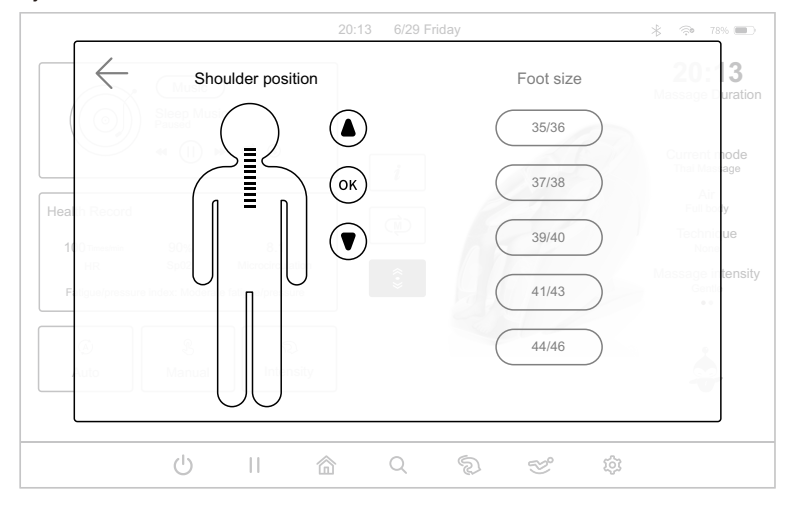

6.2. Foot size selection: after entering the shoulder adjustment interface, as shown in the following figure, select the corresponding "foot size" key in the pop-up window according to the foot size required, there are 5 foot sizes to choose from, including 35/36, 37/38, 39/40, 41/43, 44/46.

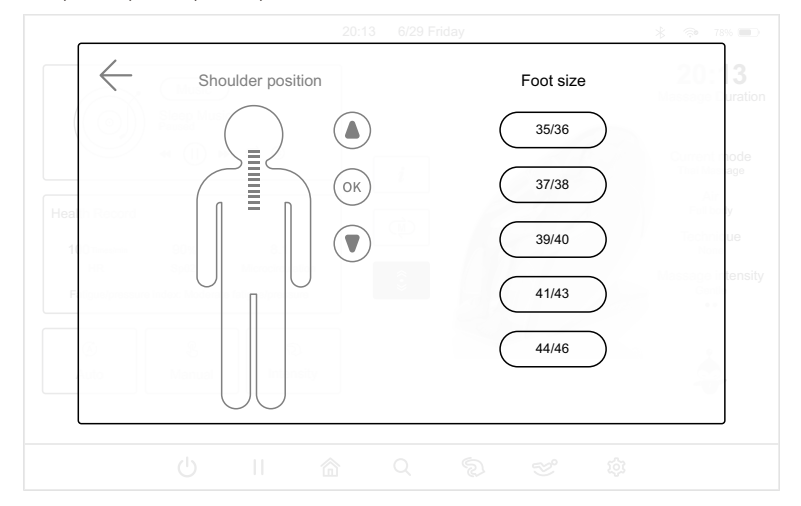

#### **Operation Instructions**

7.Massage time adjustment: In the home page, as shown in the figure below, click the "20:13" time key, enter the interface, and then adjust the massage time according to the massage demand in the pop-up window. Click "+" and "-" to adjust the remaining massage time, or directly select the fixed massage time set by the system as the remaining massage time, the current fixed massage time can be selected as 10 minutes, 20 minutes, 30 minutes.

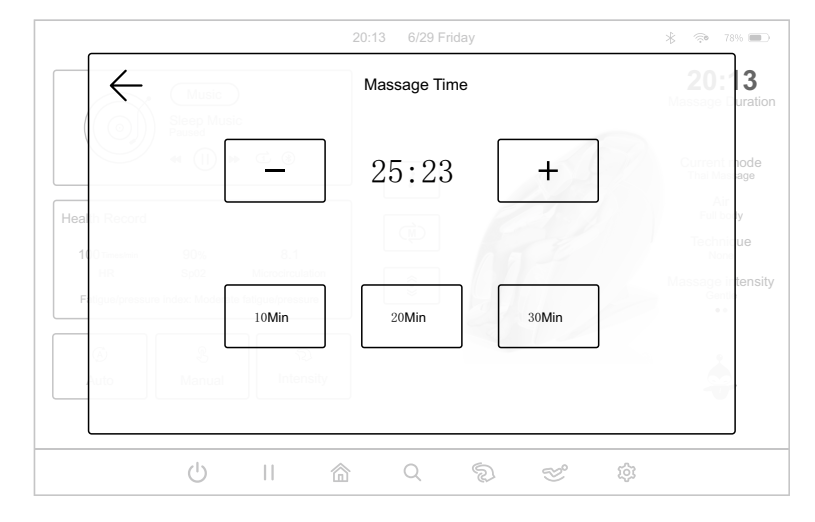

8.Massage status display: In the home page, slide the massage status display area left and right as shown in the figure below to view the current running massage status, including the current mode, air pressure mode, massage technique, massage power, massage intensity, massage width, massage speed, foot roller and other massage status.

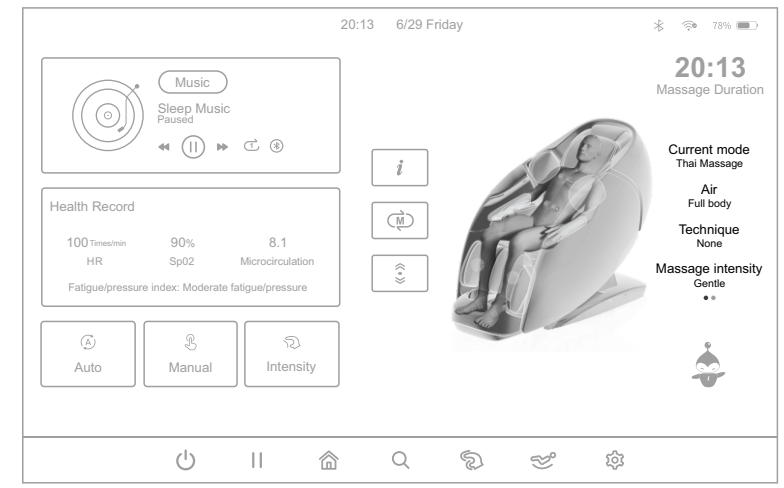

- 9.Voice control: in the home page, as shown in the figure below, choose to click on the cartoon pattern "Voice Control" key in the lower right corner of the manual controller to wake up the voice assistant function (need to confirm whether the voice control key in the setting interface is enabled. If it is not enabled, please go to the setting interface to enable the voice control first.), or close to the position of the right armrest to say "Hi Alice" or "Hey Alice" to wake up the voice assistant. When the voice assistant replies "I'm here", it means the it has been woken up. After opening the voice assistant, you can use the voice assistant function to control the massage chair.
- 9.1.Users can also short press the "Voice" key in the armrest shortcut key to wake up the voice assistant, and long press this key for 3 seconds to turn on or off the voice assistant.
- 9.2.After waking up the voice assistant, please speak the command within 6 seconds to achieve the function control of the massage chair, after the voice assistant responds to the command, you can continue to speak the command. The interval between the two adjacent commands can not be more than 6 seconds or you need to wake up the voice assistant again. Detailed voice command table is as follows:

Note: When waking up the voice control function, please use English. The speed of speech should not be too fast, and you need to follow the voice-control words on the table to send out language commands.

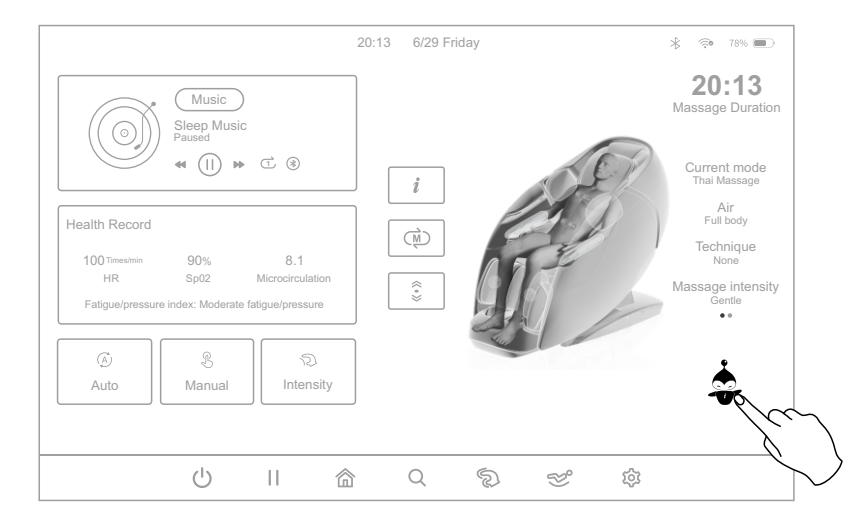

#### **Operation Instructions**

| Voice Control Entry |                                                      |                                    |  |
|---------------------|------------------------------------------------------|------------------------------------|--|
|                     | Entry: "Hi Alice" or "Hey Alice". Answer: I am here. |                                    |  |
| No.                 | Voice control entry                                  | Answer entry                       |  |
| 1                   | Massage on                                           | Answer: Ok, Massage on             |  |
| 2                   | Massage close                                        | Answer: Ok, Massage close          |  |
| 3                   | Total Relax                                          | Answer: Ok, Total Relax            |  |
| 4                   | Energy Boost                                         | Answer: Ok, Energy Boost           |  |
| 5                   | Sweet Dream                                          | Answer: Ok, Sweet Dream            |  |
| 6                   | Neck & Shoulder Care                                 | Answer: Ok, Neck & Shoulder Care   |  |
| 7                   | Lunch Break                                          | Answer: Ok, Lunch Break            |  |
| 8                   | Thai Massage                                         | Answer: Ok, Thai Massage           |  |
| 9                   | Open the air pressure                                | Answer: Ok, Open the air pressure  |  |
| 10                  | Close the air pressure                               | Answer: Ok, Close the air pressure |  |
| 11                  | Up the seat position                                 | Answer: Ok, Up the seat position   |  |
| 12                  | Down the seat position                               | Answer: Ok, Down the seat position |  |
| 13                  | Change the other mode                                | Answer: Ok, Change the other mode  |  |
| 14                  | Go little down                                       | Answer: Ok, Go little down         |  |
| 15                  | Go little up                                         | Answer: Ok, Go little up           |  |

Note: commands 14 and 15 can only be used after command 13.

10.Commonly used function settings: In the home page, as shown in the figure below, click on the "WiFi, Bluetooth" key in the upper right corner of the screen to enter the commonly used function settings interface, and then according to the needs of the massage in the pop-up window to set the function settings, including WiFi connection, Bluetooth connection, volume adjustment, brightness adjustment and other function settings.

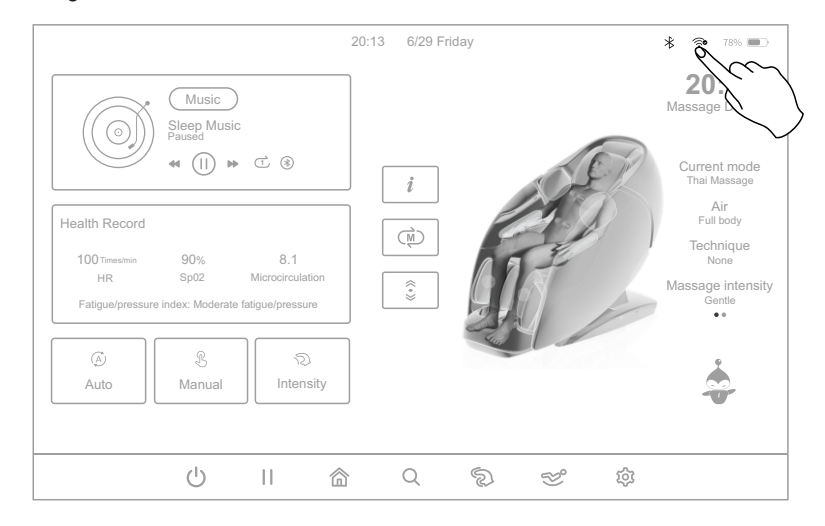

10.1.WiFi connection: after entering the commonly used function setting interface, as shown in the figure below, click the "WiFi Connection" key in the pop-up window, the system automatically enters the Internet setting interface, select the network name you want to connect to, and then make the network connection.

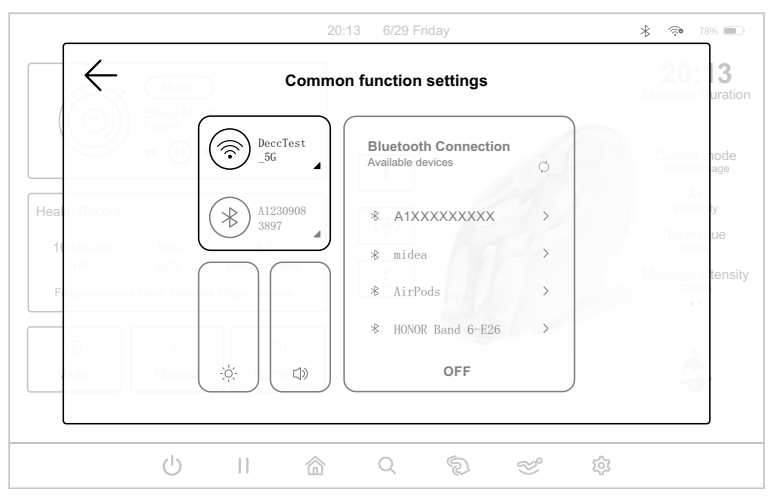

#### **Operation Instructions**

10.2.Bluetooth connection: after entering the commonly used function setting interface, as shown in the figure below, click the "Bluetooth Connection" key in the pop-up window, and then click to expand the Bluetooth display window, select the name of the Bluetooth settings to be connected, pairing and connecting (in the use of massage chairs, Bluetooth connection must be carried out before the operation of the massage chair for massage).

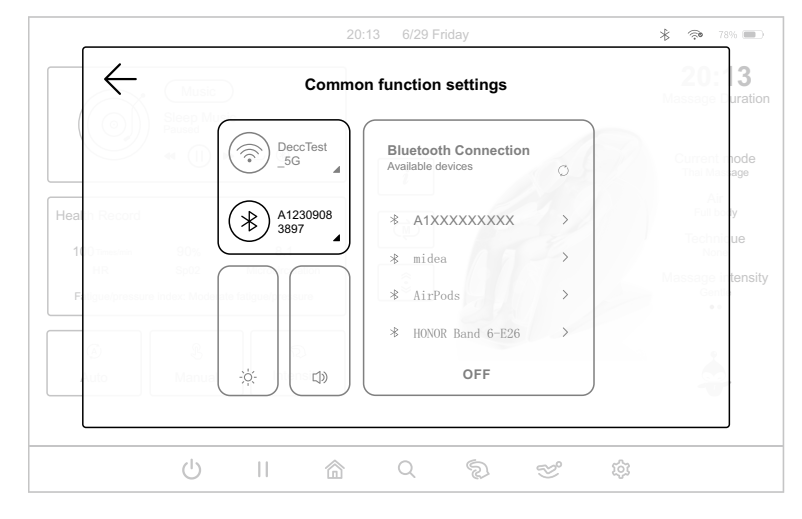

10.3.Brightness adjustment: after entering the commonly used function setting interface, as shown in the figure below, click the "Brightness Adjustment" slider in the pop-up window, and then slide up and down to adjust the brightness of the tablet manual controller.

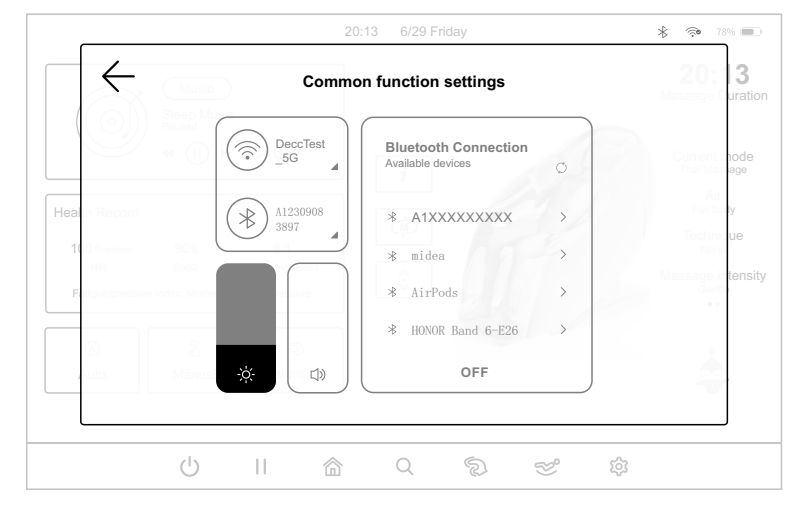

10.4. Volume adjustment: after entering the commonly used function setting interface, as shown in the figure below, click the "Volume Adjustment" slider key in the pop-up window , and then slide up and down to adjust the volume.

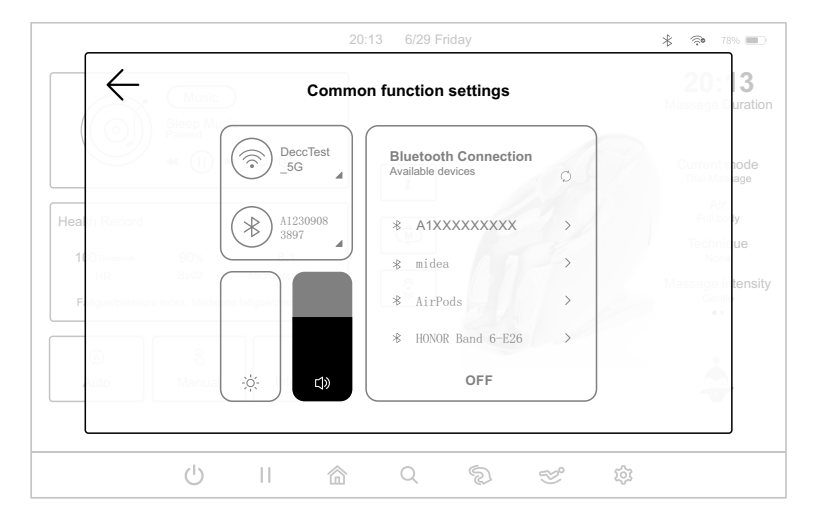

11.Sleeping music: In the home page, as shown in the figure below, you can choose to click the "Sleeping Music" icon in the music playback state to carry out the basic function of music playback, including switching, pause/continue, loop playback, Bluetooth connection and other functional operations.

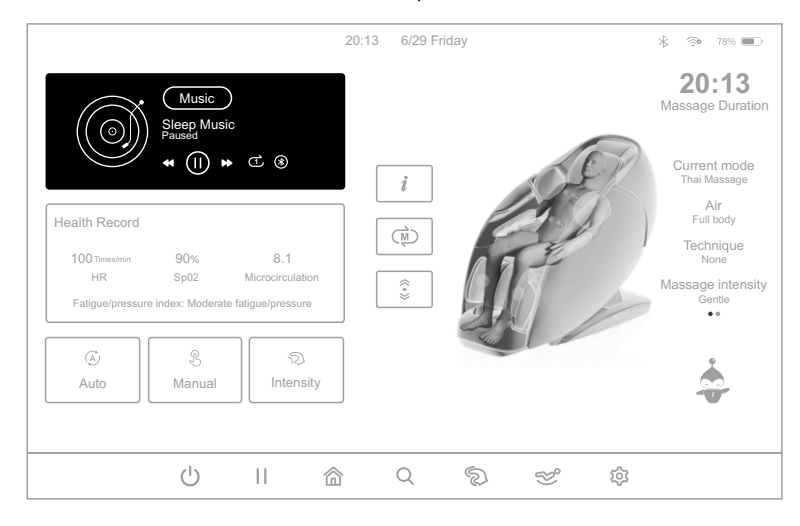

#### **Operation Instructions**

#### V. Health detection(please use this function after switching on the massage chair)

Click the "Health"key in the menu bar on the bottom side of the display screen to enter the health detection interface, including starting detection, recommending programs, and exiting the health detection.

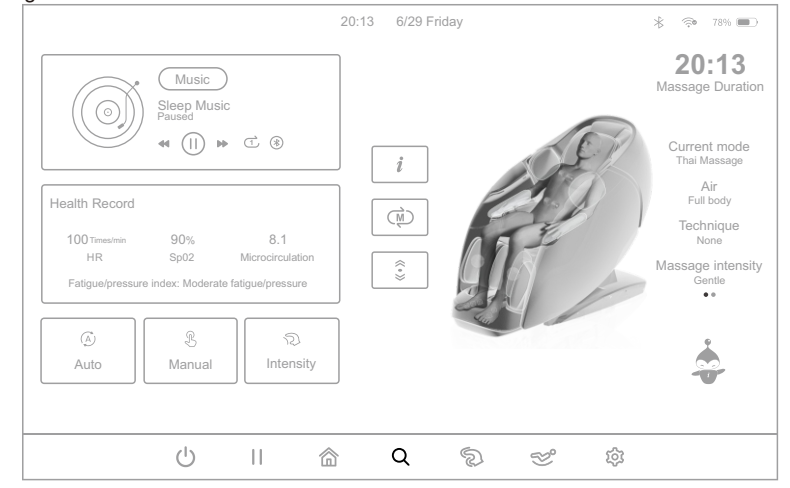

1.Start detection: After entering the health detection interface, gently place the index finger or middle finger on the sensor and then press the start detection key to perform health detection. After a few seconds, it will display the real-time data of heart rate, blood oxygen and Micro-circulation, waiting for the completion of the detection progress.

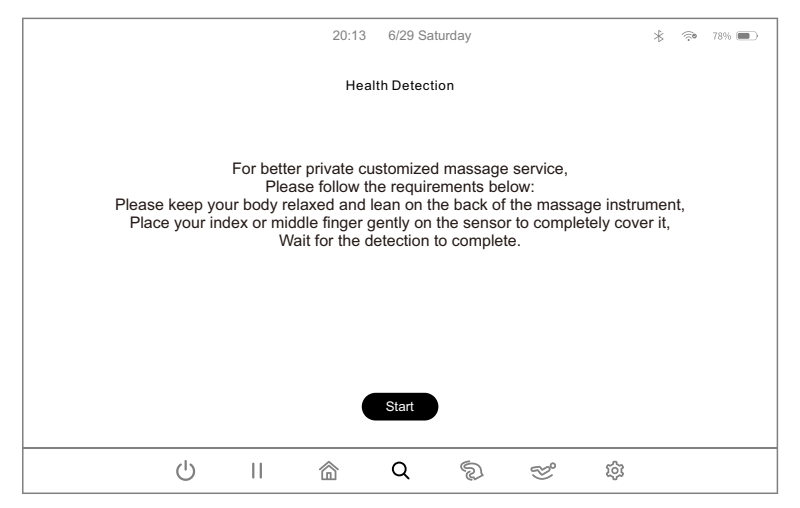

 Waiting for detection: after waiting for data collection and detection, the interface will display the current user's heart rate, micro-circulation, blood oxygen and fatigue/stress index.

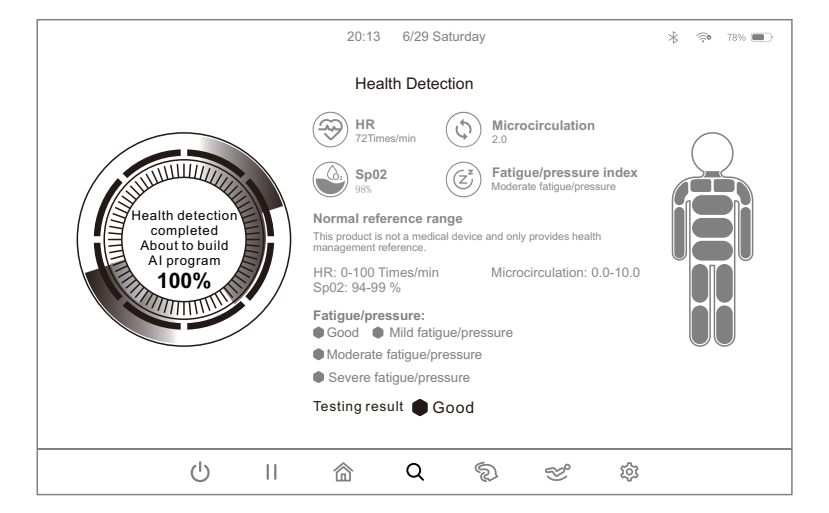

3.Recommended program: When normal detection is completed, it will display the heart rate, blood oxygen, and the fatigue level respectively. The blood oxygen means with the blood oxygen concentration. Based on your detection result, an AI program will be recommended for you. Select "Yes" to start using the recommended program.

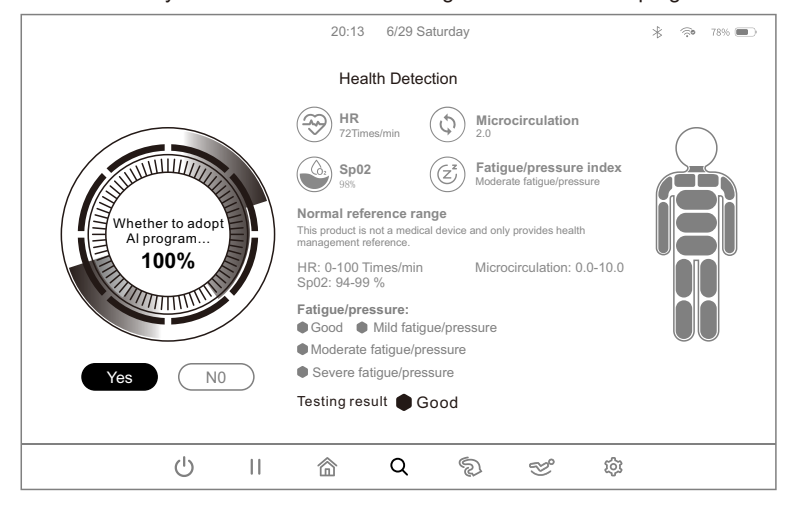

#### **Operation Instructions**

4.Exit detection: in the process of health detection, press the "exit detection" key to exit the detection to return to the state of massage before the health detection.

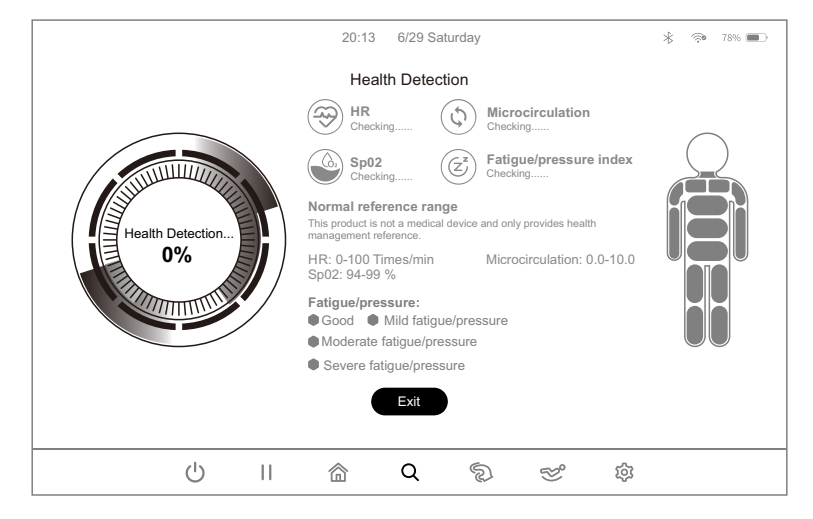

5.No valid data detected: If no valid data is detected, the user will be prompted to redetect, select "Re-detect" to restart the health detection, select "Exit Detection" to exit the detection to return to the state of massage before the health detection.

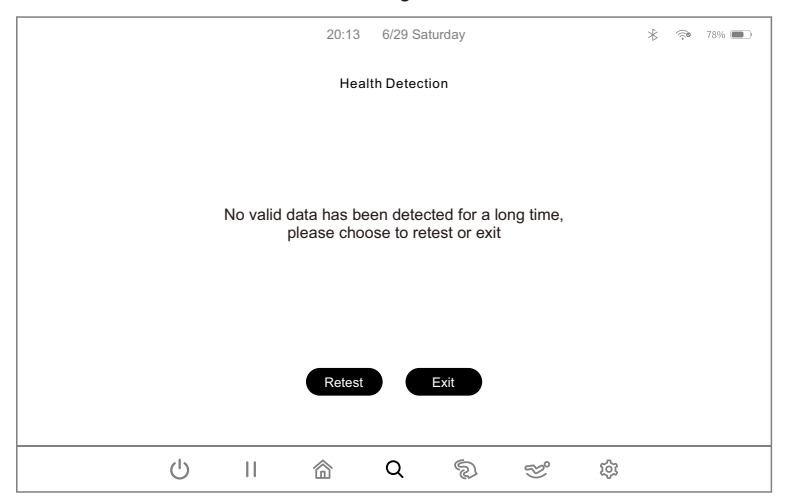

# VI. Massage Intensity Adjustment(please use this function after switching on the massage chair)

Click the "Intensity" key in the menu bar on the bottom side of the display screen to enter the massage intensity interface, including gentle, soothing, strong three kinds of massage intensity to choose from.

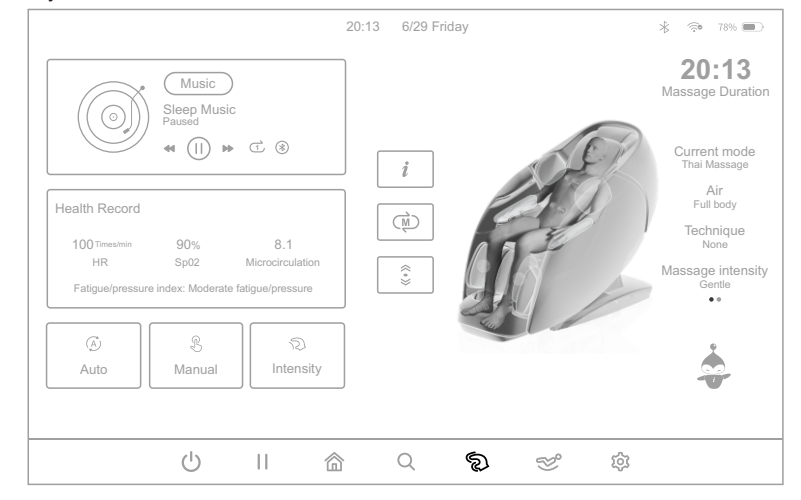

1.Massage intensity selection: after entering the massage intensity interface, as shown below, choose to click the corresponding massage intensity key for massage. Massage intensity can also adjust the overall massage intensity and air pressure intensity during the massage; gentle means the overall massage intensity and air pressure intensity is weakest, strong means the overall massage intensity and air pressure intensity is strongest.

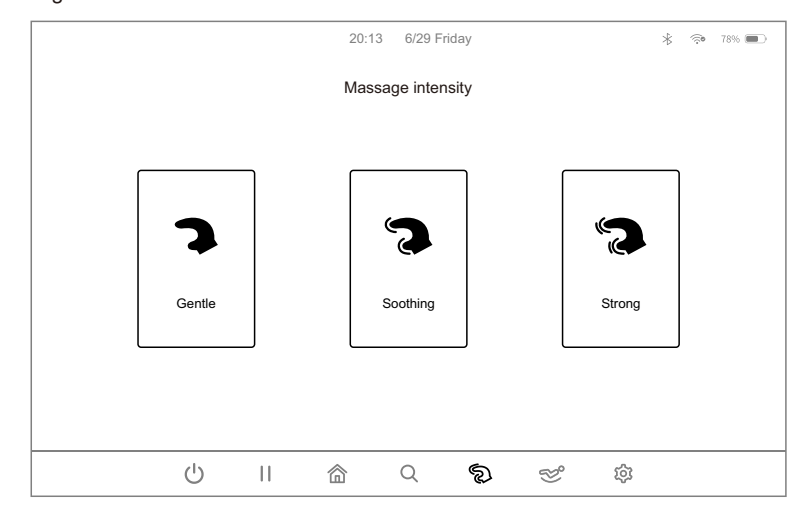

#### **Operation Instructions**

VII. Posture Adjustment (please use this function after switching on the massage chair) Click the "Posture Adjustment" key in the menu bar on the bottom side of the display screen to enter the massage posture adjustment interface, and then adjust the posture angle according to the massage needs.

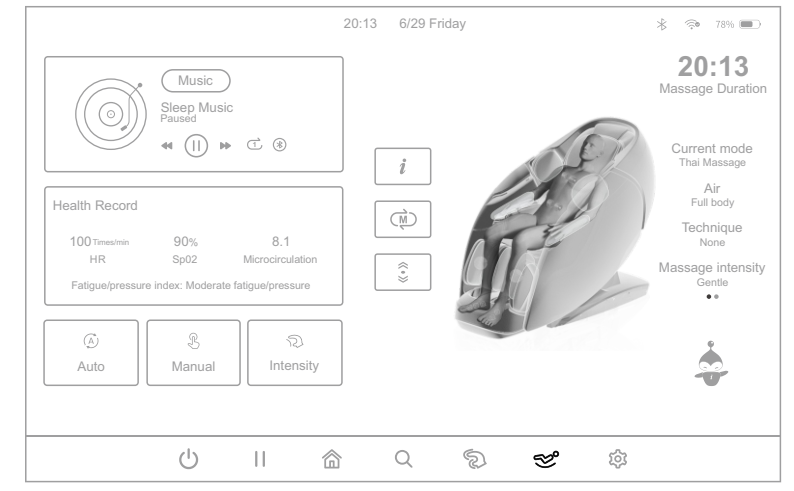

1.Sitting posture adjustment selection: after entering the massage intensity interface, as shown in the figure below, you can choose to click the corresponding sitting posture adjustment "icon" key to adjust the sitting posture, including leg shortening, leg extension, foot shortening, foot extension, legs up, leg down, whole up, whole down, back up, back down, zerol, zero II and other massage functions.

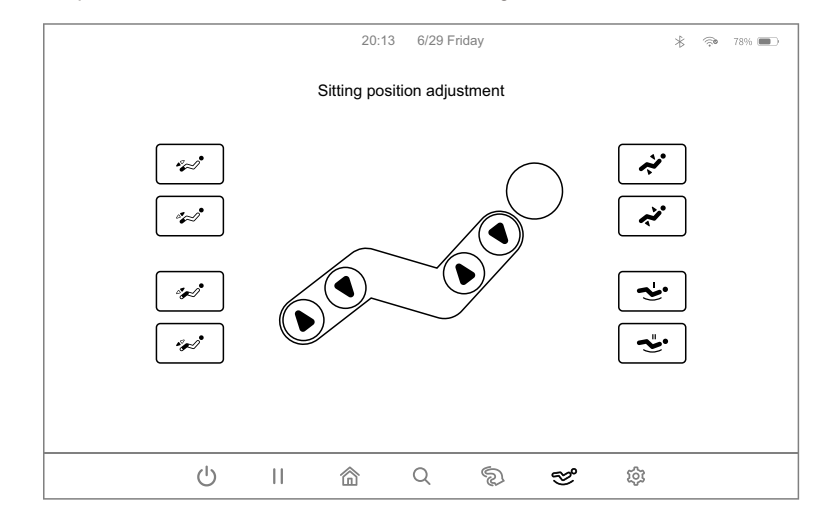

#### 1.1.Zero gravity adjustment

| Key         | Description                                                                                                    |
|-------------|----------------------------------------------------------------------------------------------------|
| ~ <u>.</u>  | Zero-gravitylkey: automatically adjust the position of leg mechanism and backrest mechanism to zero-gravitylposition.       |
| <b>~</b> ≝• | Zero-gravity II key: automatically adjust the position of leg mechanism and backrest mechanism to zero-gravity II position. |

#### 1.2. Telescopic adjustment of footrest

| Key | Description                                                                                                    |
|-----|----------------------------------------------------------------------------------------------------|
| *** | Footrest shortening key: manually adjust the shortening of the footrest; press and hold this key to move the footrest slowly upward, and release it to stop. Adjustment will stop and a "di di" sound will be heard when the adjustment reaches the limit position. |
| *~* | Footrest extension key: manually adjust the extension of the footrest; press and hold this key to move the footrest slowly downward, and release it to stop. Adjustment will stop and a "di di" sound will be heard when the adjustment reaches the limit position. |

1.3.Leg mechanism extension/shortening adjustment

| Key          | Description                                                                                                    |
|--------------|----------------------------------------------------------------------------------------------------|
| * <b>~</b> * | Leg mechanism shortening key: manually adjust shortening of the leg<br>mechanism; press and hold this key to move the leg mechanism slowly<br>upward, and release it to stop. Adjustment will stop and a "di di" sound<br>will be heard when the adjustment reaches the limit position. |
| * <b>~</b> _ | Leg mechanism extension key: manually adjust the extension of the leg mechanism; press and hold this key to move the leg mechanism slowly downward, and release it to stop. Adjustment will stop and a "di di" sound will be heard when the adjustment reaches the limit position.      |

# **Operation Instructions**

1.4.Linkage lifting angle adjustment

| Key  | Description                                                                                                    |
|------|----------------------------------------------------------------------------------------------------|
| وينه | Linkage lifting key: press and hold this key to move the backrest<br>mechanism slowly upward while while leg mechanism slowly downward,<br>and release it to stop. Adjustment will stop and a "di di" sound will be<br>heard when the adjustment reaches the limit position. The foot<br>mechanism will automatically detect the length of the foot after the linkage<br>lifting action is completed. |
| منبر | Linkage lowering key: press and hold this key to move the backrest<br>mechanism slowly downward while leg mechanism slowly upward, and<br>release it to stop. Adjustment will stop and a "di di" sound will be heard<br>when the adjustment reaches the limit position. The foot mechanism will<br>automatically detect the length of the foot after the linkage lowering<br>action is completed.     |

#### 1.5.Calf lifting angle adjustment

| Key   | Description                                                                                                    |  |
|-------|----------------------------------------------------------------------------------------------------|--|
| 0000  | Leg mechanism lifting key: press and hold this key to move the leg<br>mechanism slowly upward, and release it to stop. Adjustment will stop<br>and a "di di" sound will be heard when the adjustment reaches the limit<br>position. The foot mechanism will automatically detect the length of the<br>foot after the foot mechanism lifting action is completed. |  |
| 00 00 | Leg mechanism lowering key: press and hold this key to move the leg<br>mechanism slowly downward, and release it to stop. Adjustment will<br>stop and a "di di" sound will be heard when the adjustment reaches the<br>limit position. The foot mechanism will automatically detect the length of<br>the foot after the leg lowering action is completed.        |  |

#### 1.6.Backrest lifting angle adjustment

| Key   | Description                                                                                                    |
|-------|----------------------------------------------------------------------------------------------------|
| 00 00 | Backrest mechanism lifting key: press and hold this key to move the backrest mechanism slowly upward, and release it to stop. Adjustment will stop and a "di di" sound will be heard when the adjustment reaches the limit position     |
| 0000  | Backrest mechanism lowering key: press and hold this key to move the backrest mechanism slowly downward, and release it to stop. Adjustment will stop and a "di di" sound will be heard when the adjustment reaches the limit position. |

#### VIII. Setting(please use this function after switching on the massage chair)

Click the "Setting" key in the menu bar on the bottom side of the display screen to enter the setting interface, and then make system settings according to the massage needs.

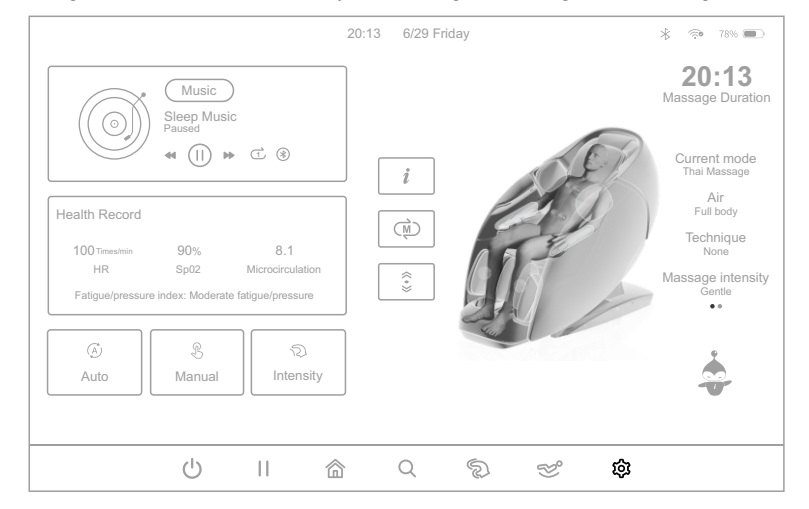

 After entering the settings interface, click the corresponding system settings "Name Bar" icon as shown in the following figure; then make system settings according to the system requirements, including basic settings, firmware upgrade, about us and other setting functions.

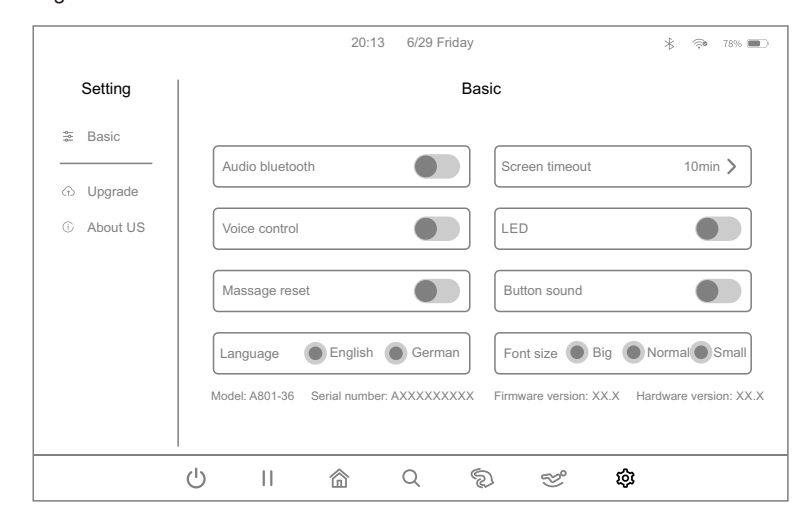

#### **Operation Instructions**

2.Basic settings : after entering the settings interface, click on the "Basic Settings" icon as shown in the following figure; then set up the massage chair system according to the system requirements, including audio and Bluetooth, screen timeout, voice control, ambient light, massage chair reset, key sound, language selection, font size and other settings; you can also view the product model, software version, firmware version, hardware version and other product and equipment information.

|                      | 20:13 6/29 Friday 🛞 🕫 78% 🗩                                                          |
|----------------------|--------------------------------------------------------------------------------------|
| Setting              | Basic                                                                                |
| ≇ Basic              | Audio bluetooth Screen timeout 10min >                                               |
| Opgrade     About US | Voice control                                                                        |
|                      | Massage reset                                                                        |
|                      | Language English German Font size Big Normal Small                                   |
|                      | Model: A801-36 Senal number: AXXXXXXXX Firmware version: XX.X Hardware version: XX.X |
|                      | U II 🕲 C 🔊 🌫 🏟                                                                       |

2.1.Audio Bluetooth: after entering the setting interface, select "Audio Bluetooth" switch as shown in the figure below; then turn on or off the Bluetooth function according to the massage demand. After turning on the Bluetooth function, you can pair and connect the audio source device with Bluetooth function (such as cell phone, MID tablet PC, etc.) with the Bluetooth module of the massage chair, and then the music played by the audio source device can be transmitted to the audio system of the massage chair through the Bluetooth wireless transmission to play the music.

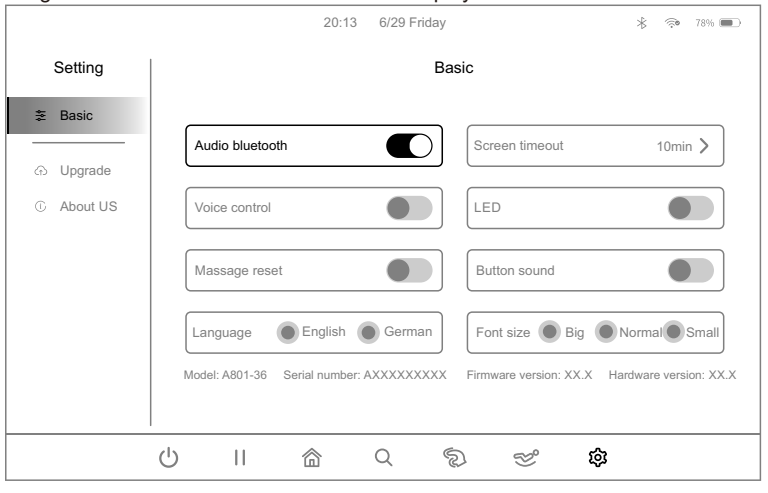

2.2.Screen timeout: after entering the setting interface, click the right key of "Screen Timeout" as shown in the following figure, and adjust the system screen off time in the pop-up interface according to the massage demand.

|                                                                                                    | 20:13 6/29 Friday 🔧 🕫 78% 🔳                                                          |
|----------------------------------------------------------------------------------------------------|--------------------------------------------------------------------------------------|
| Setting                                                                                                    | Basic                                                                                |
| æ Basic                                                                                                    | Audio bluetooth Screen timeout 10min >                                               |
| About US     About US     About US     About US     About US     About US     About US     About US     About US     About US     About US     About US     About US     About US | Voice control                                                                        |
|                                                                                                    | Massage reset                                                                        |
|                                                                                                    | Language  English  German Font size  Big  Normal Small                               |
|                                                                                                    | Model: A801-36 Serial number: AXXXXXXXX Firmware version: XX.X Hardware version: XX. |
|                                                                                                    | U II 🖄 Q 🔊 🕫 🏟                                                                       |

2.2.1 After entering the screen timeout interface, set the automatic screen off time in notouch state according to the massage demand, currently there are 8 kinds of time to choose from, including 15 seconds, 30 seconds, 1 minute, 2 minutes, 5 minutes, 10 minutes, 30 minutes and never timeout.

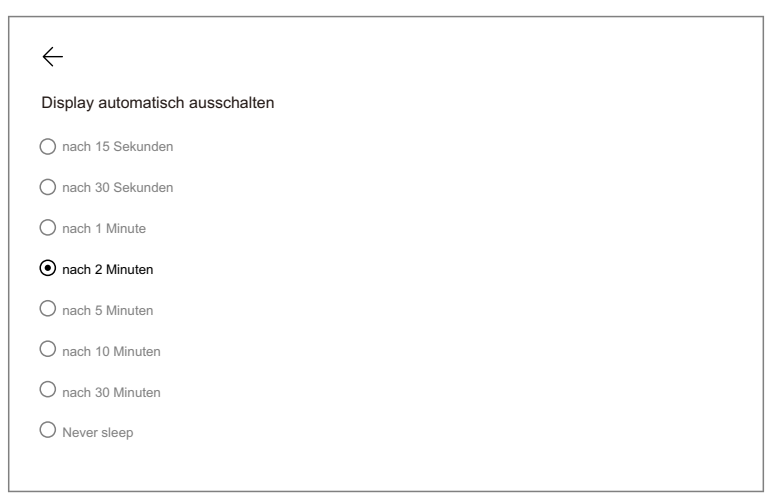

# **Operation Instructions**

2.3. Voice control: after entering the settings interface, select the "Voice Control" switch as shown in the figure below, and then turn on or off the voice control function according to your massage needs. After you turn on the voice control function, you can control your massage chair by voice control according to the contents of the voice words. See page 53 for details on voice-activated phrases.

|                                               | 20:13 6/29 Friday 😤 🐢 78% 🗩                                                                                                    |
|-----------------------------------------------|----------------------------------------------------------------------------------------------------|
| Setting                                       | Basic                                                                                                    |
|                                               | Audio bluetooth                                                                                                    |
| <ul> <li>Opgrade</li> <li>About US</li> </ul> | Voice control                                                                                                    |
|                                               | Massage reset                                                                                                    |
|                                               | Language         English         German         Font size         Big         Normal         Small           Model: A801-36         Serial number: AXXXXXXXX         Firmware version: XX.X         Hardware version: XX.X |
|                                               | ↔ ♠ ♠                                                                                                    |
|                                               |                                                                                                    |

2.4.Ambient light: after entering the setting interface, click on the "LED" switch as shown in the figure below, and then turn on or off the ambient light function according to the needs of massage.

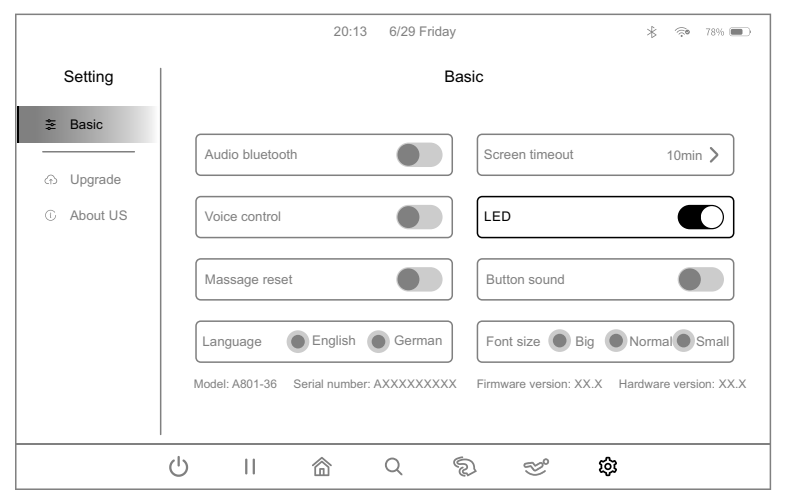

2.5.Massage chair reset: after entering the setting interface, click the "Massage Chair Reset" key as shown in the figure below to turn the massage chair reset function on or off; the massage chair will be reset at the end of the massage chair's running time when the massage chair is turned on. If the massage chair reset function is turned off, the massage chair will not be reset after the expiration of the running time.

|                                | 20:13 6/29 Friday 🛞 🖘 78% 🗩                                                          |
|--------------------------------|--------------------------------------------------------------------------------------|
| Setting                        | Basic                                                                                |
| æ Basic                        | Audio bluetooth                                                                      |
| <ul> <li>G About US</li> </ul> | Voice control                                                                        |
|                                | Massage reset                                                                        |
|                                | Language English German Font size Big Normal Small                                   |
|                                | Model: A801-36 Senal number: AXXXXXXXX Firmware version: XX.X Hardware version: XX.X |
|                                | U II 🍙 Q 🔊 🛩 🏟                                                                       |

2.6.Key sound: after entering the setting interface, click the "Key Sound" switch as shown in the figure below, and then turn on or off the sound of the keys when the manual controller is operated according to the massage demand.

|                                                              | 20:13 6/29 Friday 🛞 🎭 78% 🗩                                                                                                    |
|--------------------------------------------------------------|----------------------------------------------------------------------------------------------------|
| Setting                                                      | Basic                                                                                                    |
| <ul> <li>Basic</li> <li>Opgrade</li> <li>About US</li> </ul> | Audio bluetooth     Screen timeout     10min >       Voice control     LED                                                                                                    |
|                                                              | Massage reset                                                                                                    |
|                                                              | Language       English       German       Font size       Big       Normal       Small         Model: A801-36       Serial number: AXXXXXXXXX       Firmware version: XX.X       Hardware version: XX.X |
|                                                              | し II 合 の の <b>後</b>                                                                                                    |

#### **Operation Instructions**

2.7.Language selection: after entering the settings interface, click the "Language" key in the language selection column as shown below, and select a language according to the user's needs; the default language is German, and English can be selected as well.

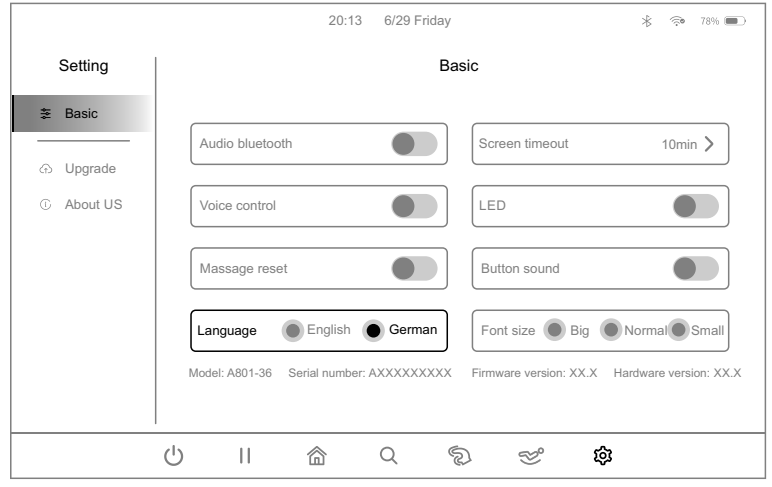

2.8.Font size: after entering the settings interface, click the "Font Size" key in the font size column as shown in the figure below, and then select a different font size according to the user's needs; the default is standard, and you can also select large or small fonts.

|                                    | 20:13 6/29 Friday 🛞 🔅 78% 🗩                                                                                                    |
|------------------------------------|----------------------------------------------------------------------------------------------------|
| Setting                            | Basic                                                                                                    |
| <ul> <li>Basic</li> <li></li></ul> | Audio bluetooth       Screen timeout       10min >         Voice control       LED       Image         Massage reset       Button sound       Image         Language       English       German         Model: A801-36       Serial number: AXXXXXXXX       Firmware version: XX.X |
|                                    | <br>ﻙ    ☆ ♀ ☞ ☞                                                                                                    |

2.9.Massage chair settings (product information): after entering the settings interface, you can view the product model, software version, product serial number and firmware version to display the current device and other information as shown in the figure below.

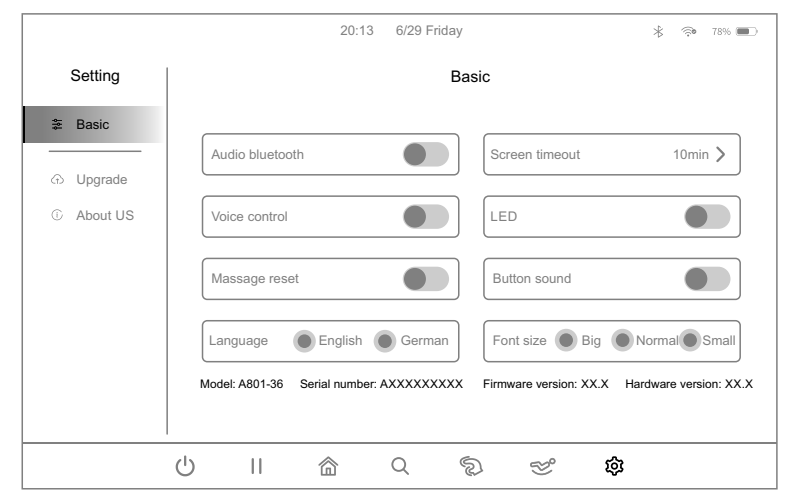

3. Firmware upgrade: after entering the setting interface, click the "Firmware Upgrade" icon as shown in the following figure; then update the program according to the program requirements, including massage chair program upgrade, tablet upgrade and so on.

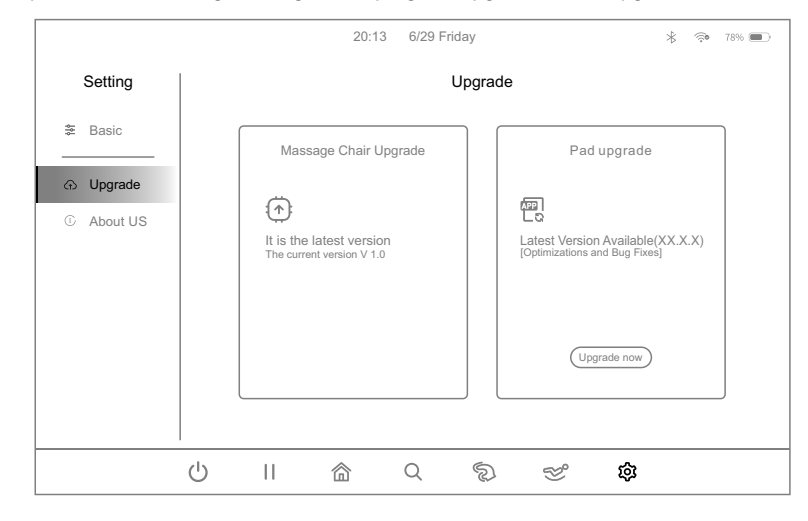

#### **Operation Instructions**

3.1.Version upgrade: after entering the settings interface, as shown in the figure below, the system finds that there is an update content, you can choose to click on the "Upgrade Now" button according to the demand for system update to upgrade the version of the massage chair or the tablet version, if the current version is the latest version, the update button will not be displayed.

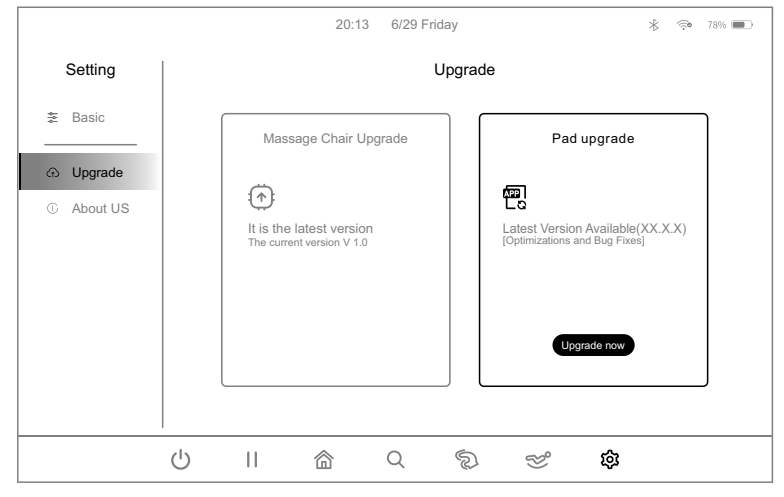

4.About us: after entering the settings interface, click on the "About Us" icon option bar as shown in the figure below; in this interface, you can scan the QR code to learn more about "iRest".

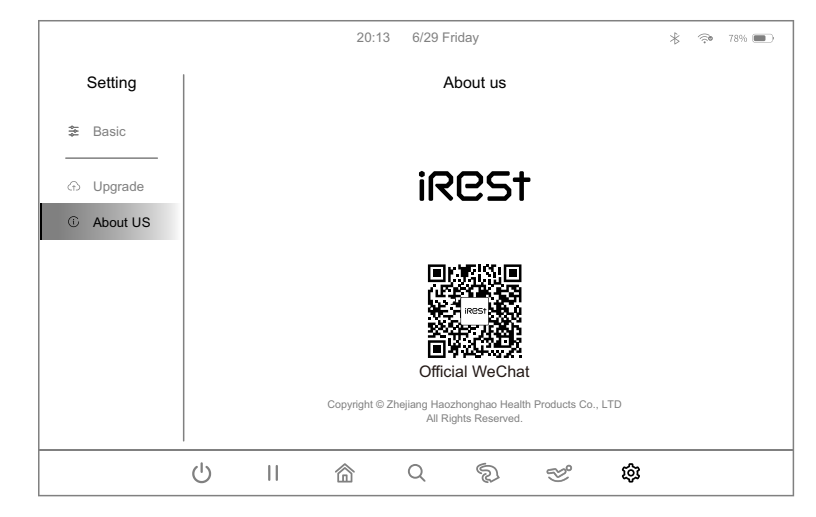

# IX. Restore factory settings ((please use this function after switching on the massage chair)

Press the volume control key on the top right of the tablet manual controller, and then the volume display bar will pop up on the right side of the screen. Click the three dots below the volume bar will open the tone & vibrate interface.

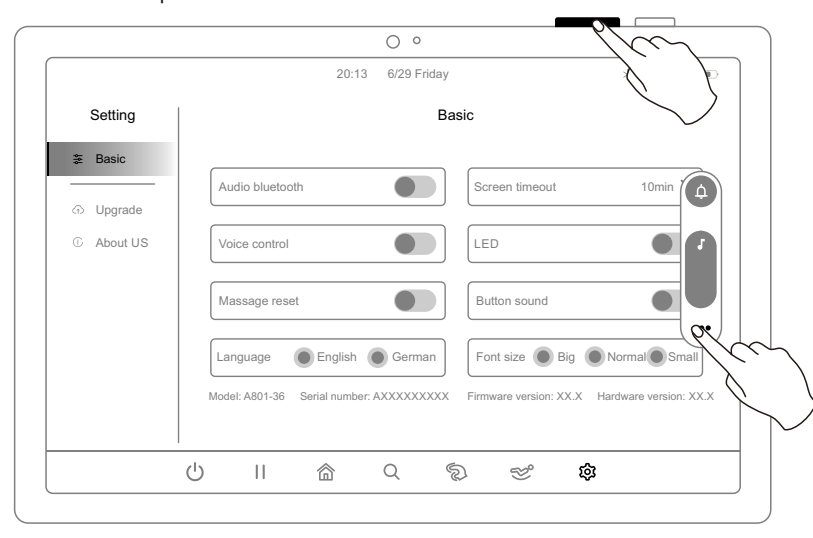

 Open the tone and vibration pop-up window interface, and choose to click the "Setting" key in the lower-left corner, enter the tablet manual controller system built-in settings interface.

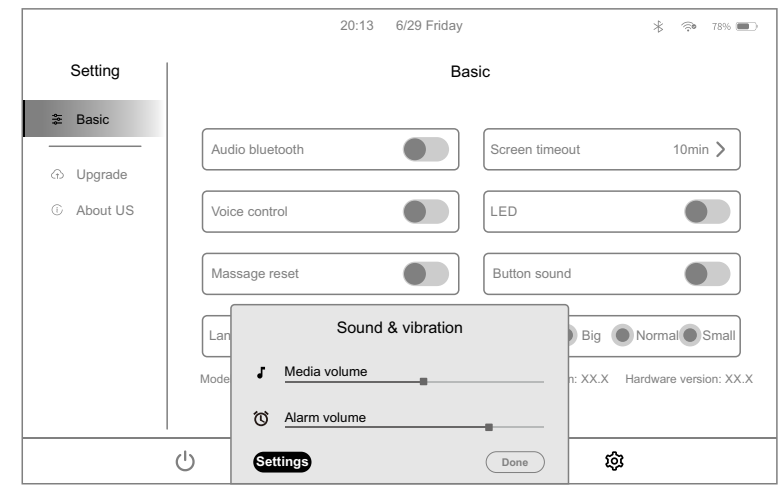

#### **Operation Instructions**

2.After entering the tablet manual controller system built-in settings interface, you can make the relevant built-in system settings according to the system requirements, including network and internet, tone and vibration, display, system, about tablet and other setting functions. When you choose to restore factory settings, the tablet will restore all kinds of data and settings within the system to the state when the tablet was just shipped from the factory, this includes but is not limited to the following aspects.

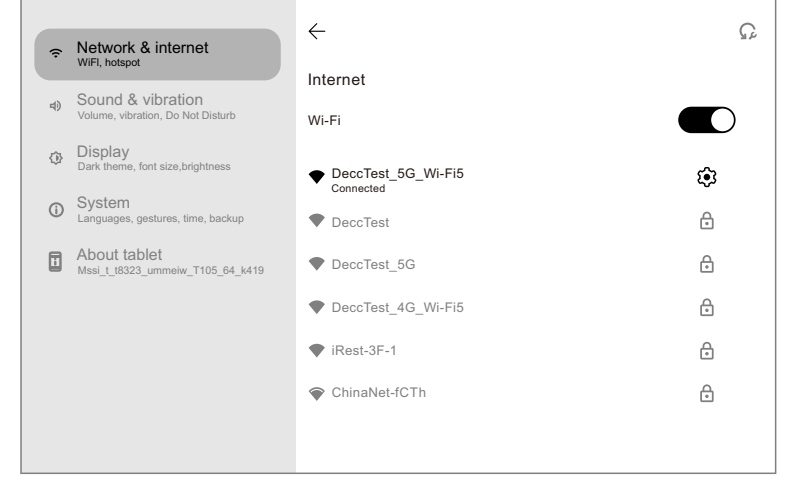

- 2.1.Enter the built-in system settings of the tablet manual controller, select "Reset Option" in the "System" option column to restore factory settings. Clear user data including all personal data, such as photos, videos, music, documents, etc. will be deleted. This is equivalent to a complete data cleanup of the tablet.
- 2.1.1.System settings reset: The settings of the tablet, such as wallpaper, ringtone, brightness, display settings, network settings (WiFi password, etc.), Bluetooth pairing, etc. will be restored to the factory defaults.

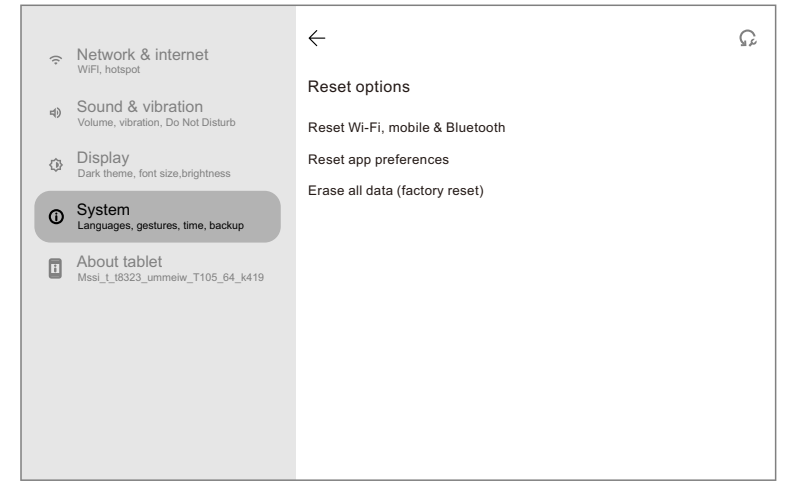

#### X. Turn off the tablet manual controller

In the massage process or after the end of the massage, short press the upper right corner of the tablet manual controller side mechanical keys, tablet manual controller rest screen, long press for 3 seconds in the pop-up interface to select "shutdown, restart, screenshot" key for different operations. If you select the shutdown key, the tablet is in a low-power state after shutdown; if you select reboot, the tablet manual controller system will be restarted.

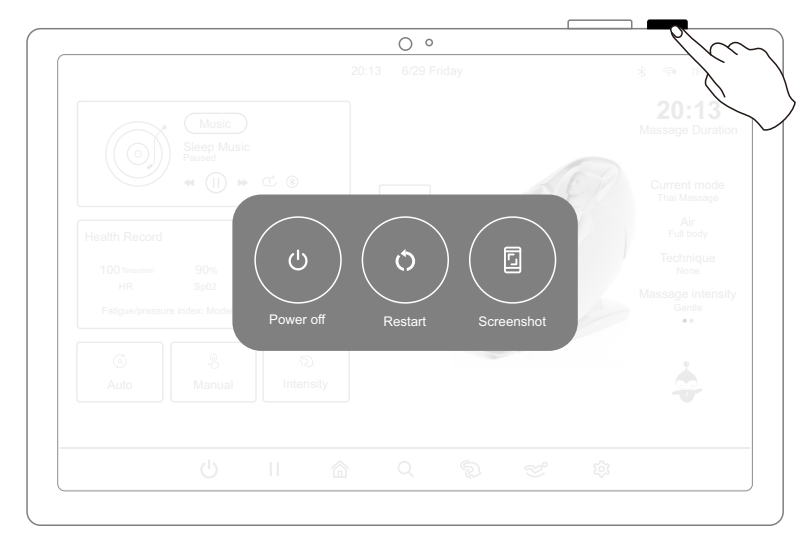

End of tablet manual controller control massage chair operation method.

#### XI. End massage (tablet manual controller operation)

During massage:

- 1.Press the on/off key in the tablet manual controller interface, all massage functions are closed and the massage chair angle is reset.
- 2.Long press the armrest on/off key, all massage functions closed, massage chair angle reset.
- 3.Use voice-control instructions to turn off the machine, all massage functions off, massage chair angle reset.
- 4.At the end of the fixed time, all massage functions are turned off, if the massage chair reset function is turned on then the massage chair angle is reset, otherwise the massage chair angle remains unchanged.

#### **Operation Instructions**

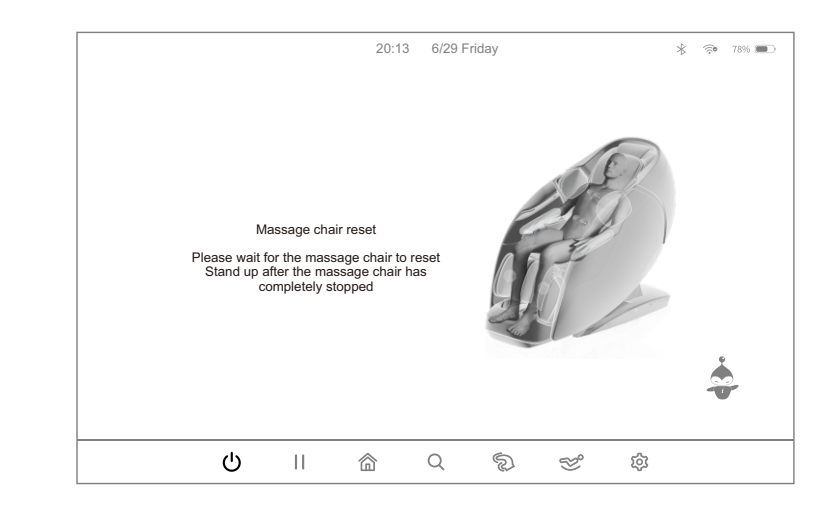

#### XII. Bluetooth App Download and Install

1.APP download and installation

- 1.1. Android system download method: Search for the download version "Robot Massage" in Google Play (Google Store) download and install it. You can also scan the below QR code to download and install it. After success, you can use the Bluetooth App to operate the massage chair.
- 1.2. Apple system download method: Search and download the IOS version "Robot Massage" in App Store (Apple App Store) to download and install it. You can also scan the below QR code to download and install it. After success, you can use the Bluetooth APP to operate the massage chair.

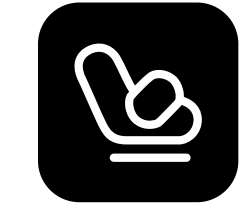

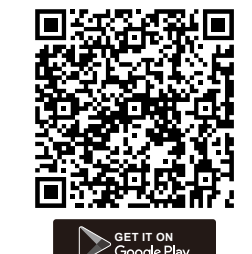

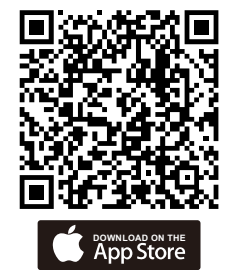

# Massage controller

Note: If you want to use the cell phone APP, you must first disconnect the Bluetooth connection of the tablet manual controller or long press the power key on the tablet manual controller for 3 seconds to turn off the manual controller, otherwise the cell phone APP will not be able to connect to the massage chair

2.APP Bluetooth search connection: after APP installation is successful, in the smart device interface, click on the Bluetooth APP icon, open the APP will automatically jump to the Bluetooth connection interface, at the same time APP automatically search for the corresponding device Bluetooth number (such as A1XXXXXXXXXXXXXX), and then click on the corresponding device Bluetooth number (and show that it has been connected. After the connection is successful, you can operate the massage chair through APP. Note: Before connecting the device, you must open the Bluetooth function and location information of the smart device system.

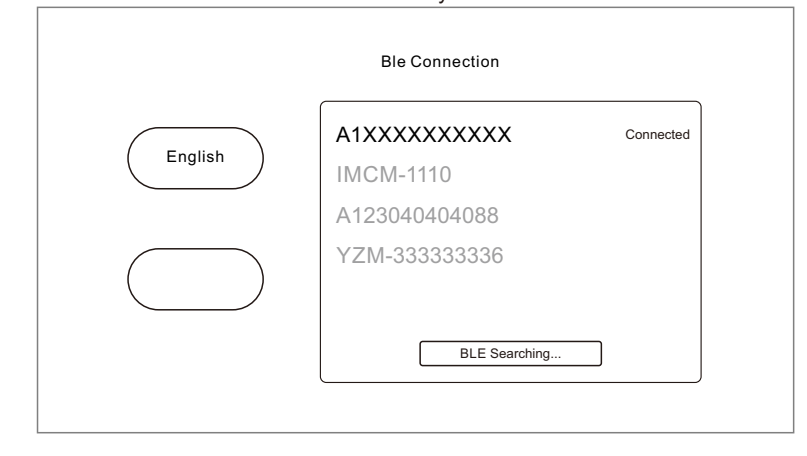

2.1.APP Bluetooth name replacement: if the location of the massage chair is changed or the Bluetooth name is changed, you need to reconnect the device according to the actual situation; as shown in the figure below, after entering the APP interface, you can choose to click on the "Settings" key in the menu bar on the left side, and then choose the "Device Connection" key to connect the device. Note: The Bluetooth function and location information of the smart device system must be turned on before the device is connected.

| Iome Settings          | Settin                | gs                     | Ai Intensity Fo  | oot siz |
|------------------------|-----------------------|------------------------|------------------|---------|
| Product: Massage chair | Firmware version      |                        |                  |         |
| Bluetooth              | Atmosphere light      | Massage<br>chair reset | Voice<br>control |         |
| Language               | English               | BLE S                  | etting           |         |
|                        |                       |                        |                  |         |
| Power H                | lealth Detection Auto | Manual Angle           | idjustment Pause |         |

#### **Operation Instructions**

2.2.As shown in the figure below to enter the setting interface, choose to click on the "Device Connection" key, APP will automatically search for the corresponding device Bluetooth number (such as A1XXXXXXXXXXXXXX) in the pop-up window interface, and then click to select the corresponding device Bluetooth number (and show that it has been connected). After the device is connected successfully, you can operate the massage chair.

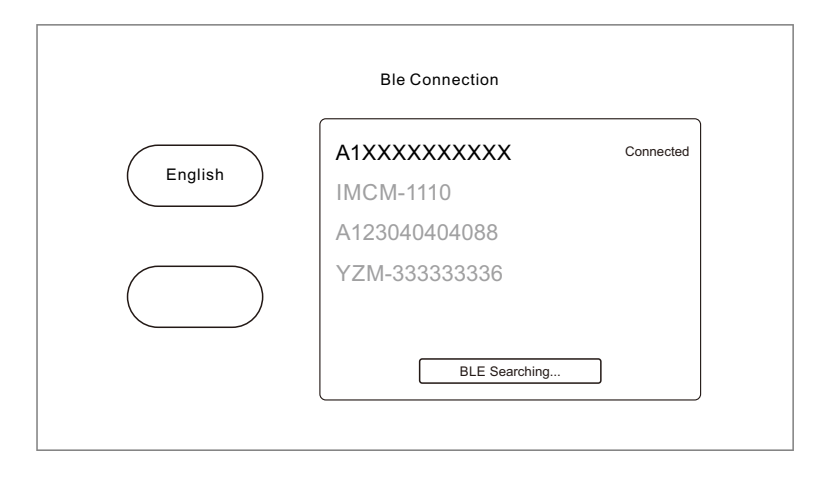

3.Bluetooth APP operating instructions: after the device is successfully connected, Bluetooth APP will automatically jump to the standby interface, as shown in the figure below, select the "On/Off" key in the bar below to open the massage function.

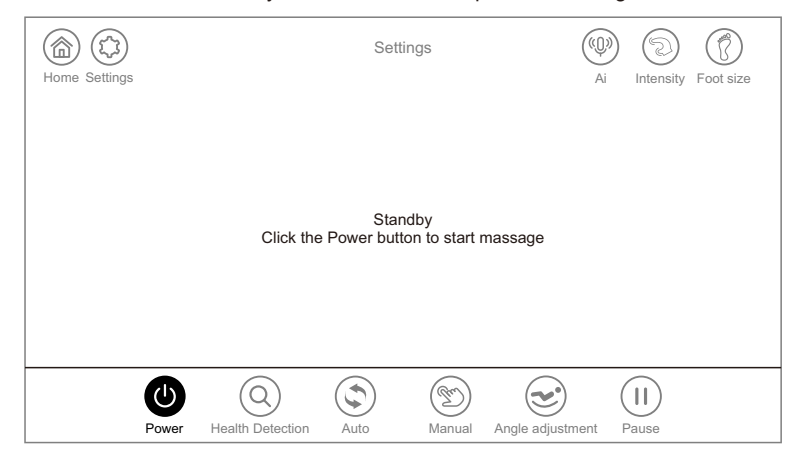

3.1.After turning on the massage chair, enter the Bluetooth APP operation interface as follows, at this time you can control the massage chair by mobile phone.

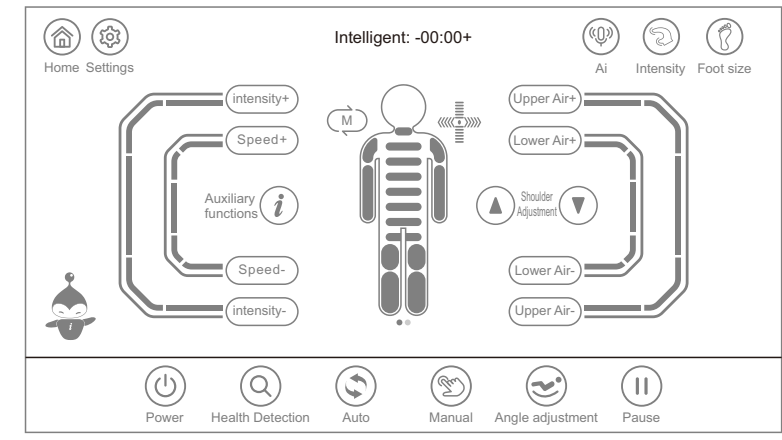

#### XIII. End Massage (Bluetooth APP Interface Operation)

#### During massage:

- 1.Press the Bluetooth APP interface on/off key, all massage functions are closed and the massage chair angle is reset.
- 2.Long press the armrest switch key, all massage functions off, massage chair angle reset.
- 3.Use voice-activated instructions to switch off, all massage functions off, massage chair angle reset.
- 4.At the end of the fixed time, all massage functions are turned off, if the massage chair reset function is turned on then the massage chair angle is reset, otherwise the massage chair angle remains unchanged.

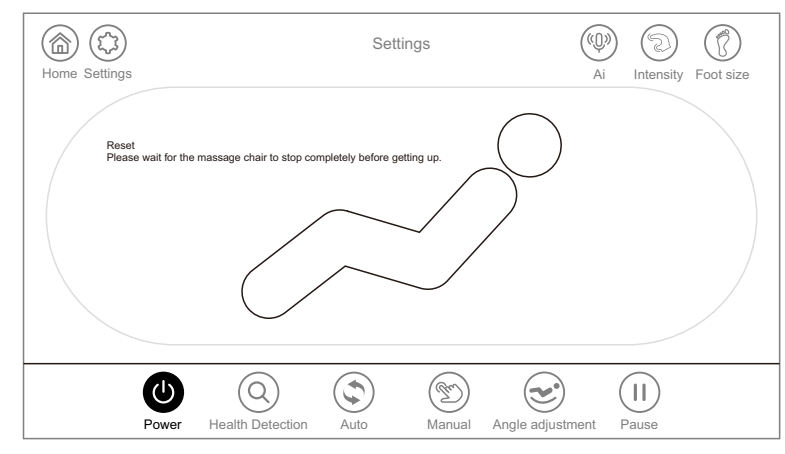

#### **Operation Instructions**

Cut off the whole machine power supply, as shown in the figure (Schematic diagram of power switch position of the whole machine).

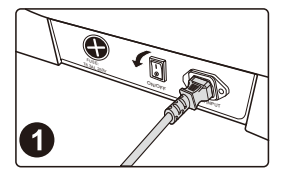

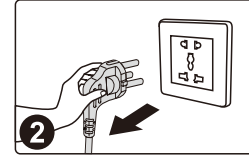

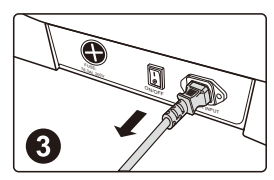

Turn off the power switch ("0" position)

Schematic diagram of pulling out the power plug

Remove the product connection power cord

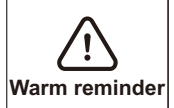

Massage chair Bluetooth APP interface operation method, you can refer to this manual of the tablet manual controller interface operation method.

# Cleaning synthetic leather and plastic parts

Wipe the leather with a soft, dry cloth.

- Do not use chemicals such as thinner, gasoline, alcohol, etc. to clean the unit. When using commercially available leather care products (rags), please follow the instructions for use.
- If synthetic leather is particularly dirty, wipe it in the following way.

Immerse a soft cloth in water or hot water containing 3% to 5% neutral detergent, then wring it out thoroughly.

Use the above soft cloth to wipe the leather surface.

Wipe off the cleaning solution with a cloth soaked in clean water and thoroughly wrung out.

Wipe with a wrung soft cloth.

Let it air dry naturally.

- When it is difficult to remove stains, please immerse commercially available melamine foam in neutral detergent, and then wipe the machine with it.
- Do not use a hair dryer to dry the surface.
- ■Be careful when wiping the machine with denim and colored fabrics, as the color of the fabric will stain the surface of the synthetic leather.
- ■Do not keep these parts in contact with plastic for a long time, as this will cause discoloration.
- Synthetic leather may be discolored, so when using hair dye, please cover the touched part with a towel.

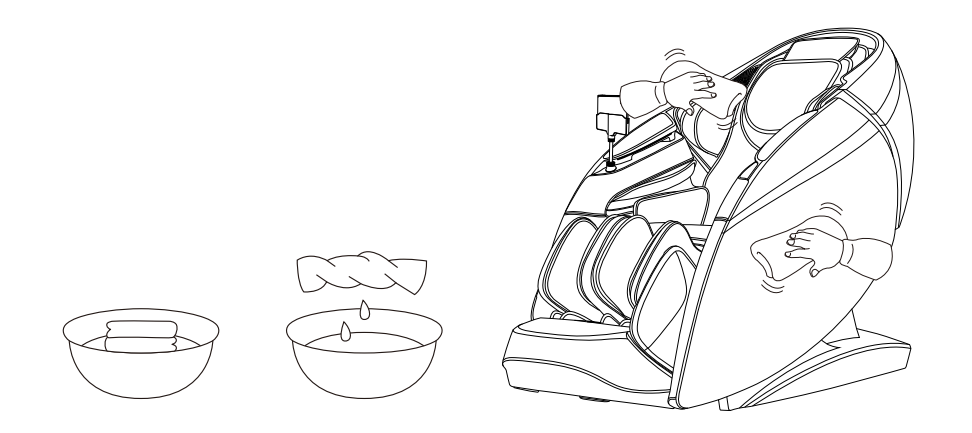

#### Troubleshooting

| Fault    | When the calf mechanism or the backrest reaches a certain position, press the corresponding adjustment button and it will no longer change, and a continuous "beep, beep" sound will be emitted.                                    |
|----------|----------------------------------------------------------------------------------------------------|
| Solution | Due to product structure design and ergonomic requirements, this product has<br>a limited protection design for the limit state of attitude adjustment. At the same<br>time, a reminder sound will sound when the limit is reached. |
|          |                                                                                                    |

| Fault         The function does not work or s turned on. |          | The function does not work or some functions do not work after the machine is turned on.                                                                                                    |
|----------------------------------------------------------|----------|----------------------------------------------------------------------------------------------------|
|                                                          | Solution | After the machine is turned on by pressing the switch key, it is necessary to manually select an automatic massage program or other working state. If it is not operated, the machine will automatically shut down after 20 minutes. If the manual operation mode is selected, the functions that are not selected may be disabled, and the working mode needs to be manually set in the manual mode. |

| Fault    | The machine makes a leather rubbing sound when adjusting its posture.                                                                                                    |  |
|----------|----------------------------------------------------------------------------------------------------|--|
| Solution | This product adopts high-grade anti-corrosion leather that meets environmental protection requirements. Due to the inherent characteristics of leather materials there will be a normal slight noise when rubbing at the relative movement, which is a normal phenomenon. Note: If you hear fabric or leather tearing sound when the machine is running, please stop using it immediately and seek professional maintenance. |  |

| Fault    | The massage wheel did not reach the shoulders or neck.                                                                                                    |  |
|----------|----------------------------------------------------------------------------------------------------|--|
| Solution | If the head does not touch the head cushion or the back does not touch the<br>backrest, the shoulder position may be lower than the actual position during<br>the body shape detection process. Sit in the deepest position of the seat, rest<br>your head on the headrest, and start over from the beginning. |  |

| Fault    | The unit is damaged.<br>The power cord or power plug is abnormally hot. |
|----------|-------------------------------------------------------------------------|
| Solution | To prevent accidents, be sure to contact an authorized service center.  |

Please feel free to contact the designated service personnel for any questions or doubts about this product.

# Product specifications